In order to install Office 365 and Excel in specific on your MacBook to make use of "Evaluate Formula" option, which is not currently supported by the Excel on Mac OS, you need to take some further steps.

This tutorial consists of 5 main steps to be taken:

- 1. Making a Microsoft account
- 2. Installing Oracle VirtualBox Manager
- 3. Making a new virtual machine
- 4. Installing Window 10
- 5. Installing Office 365

Each one can be done by following the provided steps.

In short, they will be built on top of each other, starting from Oracle VirtualBox and you will need your Microsoft account for the transitions:

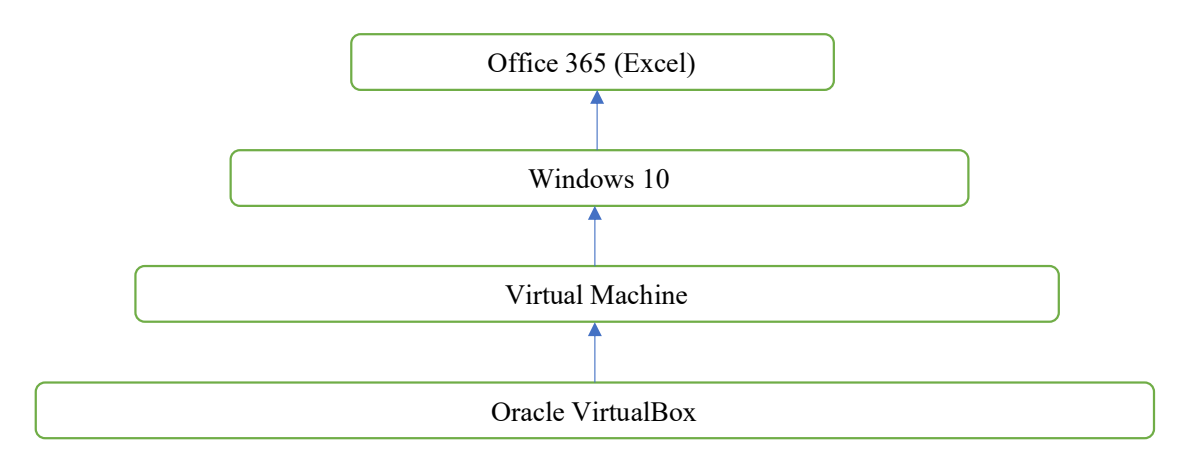

#### Making a Microsoft account

First step is making a Microsoft account while being enrolled as a student, to show your affiliation with UCI and to purchase a free version of **Windows 10** and **Microsoft 365**. Go to https://www.oit.uci.edu/help/microsoft/software-for-students/office-365-pro-plus/ and follow the steps. In the end, you should have a username and password. The username will look like UCInetID@personalmicrosoftsoftware.uci.edu, with your assigned UCInetID.

#### Installing Oracle VirtualBox Manager

1. Go to https://www.virtualbox.org and click on "Download"

|                                                                                                    | VirtualBox                                                                                                    |                                                                                                    |                                                                                                    |                          |
|----------------------------------------------------------------------------------------------------|----------------------------------------------------------------------------------------------------|----------------------------------------------------------------------------------------------------|----------------------------------------------------------------------------------------------------|--------------------------|
|                                                                                                    | Welcome to VirtualBox.org!                                                                                                    |                                                                                                    |                                                                                                    | search.<br>Login Prefere |
| out<br>reenshots<br>wnloads<br>cumentation<br>End-user docs<br>Technical docs<br>Trichuite<br>mmunity | VirtualBox is a powerful x86 and AMD64/[Intel64 virtualizat<br>an extremely feature rich, high performance product for el<br>freely availables of Den Source Software under the terms<br>VirtualBox is as open Source Software under the terms<br>vortualBox is being actively developed with frequent releas<br>systems and platforms it runs on. VirtualBox is a commun<br>contribute while Oracle ensures the product always meets<br>Download the Developed virtual of the source of the<br>VirtualBox is being actively developed with frequent releas<br>systems and platforms it runs on. VirtualBox is a commun<br>contribute while Oracle ensures the product always meets<br>Download the<br>VirtualBox is being actively developed with frequent release<br>systems and platforms it runs on. VirtualBox is a commun<br>contribute while Oracle ensures the product always meets<br>Download the<br>VirtualBox is being actively developed with frequent release<br>virtualBox is being actively developed with frequent release<br>systems and platforms it runs on. VirtualBox is a commun<br>Contribute while Oracle ensures the product always meets<br>Download the<br>VirtualBox is the source of the source of the | tion product for enterprise as well a<br>nterprise customers, it is also the<br>of the GNU General Public Userse<br>and Solaris hosts and supports a la<br>10, 2X, Server 2003, Vista, Window<br>nd OpenSolaris, OS/2, and OpenSS<br>these and has an ever growing list of<br>ity effort backed by a dedicated corprofessional quality criteria. | Is home use. Not only is VirtualBox<br>nly professional solution that is<br>(GPL) version 2. See "About<br>rge number of guest operating<br>s 7, Windows 8, Windows 10),<br>D.<br>features, supported guest operating<br>mpany: everyone is encouraged to | News Flash               |

11, 2019

2. Choose "OS X hosts" and download installation file

Contact - Privacy policy - Terms of Use

|                             |                                                                                                    |                                                                          | iii virtualbox.org                                                                               | <b>■</b> )) C                                                              | 0 0 0                                                                     |
|-----------------------------|----------------------------------------------------------------------------------------------------|--------------------------------------------------------------------------|--------------------------------------------------------------------------------------------------|----------------------------------------------------------------------------|---------------------------------------------------------------------------|
|                             | Virtu                                                                                                    | alBo                                                                     | X                                                                                                |                                                                            | usarch<br>Login Preference                                                |
|                             | Download Virtua                                                                                               | alBox                                                                    |                                                                                                  |                                                                            |                                                                           |
| ut                          | Here you will find links to Virtua                                                                            | Box binaries and its                                                     | source code.                                                                                     |                                                                            |                                                                           |
| enshots                     | VirtualBox binaries                                                                                           |                                                                          |                                                                                                  |                                                                            |                                                                           |
| nloads                      | By downloading, you agree to the                                                                              | ne terms and condition                                                   | ins of the respective license.                                                                   |                                                                            |                                                                           |
| umentation<br>ind-user docs | If you're looking for the latest V this has been discontinued in 6.                                           | irtualBox 6.0 package<br>1. Version 6.0 will res                         | es, see VirtualBox 6.0 builds. Please als<br>main supported until July 2020.                     | to use version 6.0 if you need to ru                                       | in VMs with software virtualization, as                                   |
| echnical docs               | If you're looking for the latest V<br>been discontinued in 6.0. Versio                                        | irtualBox 5.2 package<br>n 5.2 will remain sup                           | es, see VirtualBox 5.2 builds. Please als<br>ported until July 2020.                             | o use version 5.2 if you still need                                        | support for 32-bit hosts, as this has                                     |
| munity                      | VirtualBox 6.1.4 platform                                                                                     | oackages                                                                 |                                                                                                  |                                                                            |                                                                           |
|                             | <ul> <li>I Windows hosts</li> <li>I OS X hosts</li> <li>Linux distributions</li> <li>Solaris hosts</li> </ul> |                                                                          |                                                                                                  |                                                                            |                                                                           |
|                             | The binaries are released under                                                                               | the terms of the GPL                                                     | version 2.                                                                                       |                                                                            |                                                                           |
|                             | See the changelog for what has                                                                                | changed.                                                                 |                                                                                                  |                                                                            |                                                                           |
|                             | You might want to compare the<br>treated as insecure!                                                         | checksums to verify                                                      | the integrity of downloaded packages.                                                            | The SHA256 checksums should be                                             | favored as the MD5 algorithm must be                                      |
|                             | <ul> <li>SHA256 checksums, MD5</li> </ul>                                                                     | checksums                                                                |                                                                                                  |                                                                            |                                                                           |
|                             | Note: After upgrading VirtualBo                                                                               | x it is recommended                                                      | to upgrade the guest additions as well.                                                          |                                                                            |                                                                           |
|                             | VirtualBox 6.1.4 Oracle VM                                                                                    | VirtualBox Exte                                                          | nsion Pack                                                                                       |                                                                            |                                                                           |
|                             | <ul> <li>All supported platforms</li> </ul>                                                                   |                                                                          |                                                                                                  |                                                                            |                                                                           |
|                             | Support for USB 2.0 and USB 3.<br>Introduction to this Extension Pa<br>version extension pack as your         | 0 devices, VirtualBox<br>ock. The Extension Pa<br>installed version of V | RDP, disk encryption, NVMe and PXE b<br>tock binaries are released under the Virtu<br>irtualBox. | oot for Intel cards. See this chapte<br>ualBox Personal Use and Evaluation | er from the User Manual for an<br>License (PUEL). Please install the same |
|                             | VI-1                                                                                                    | D                                                                        |                                                                                                  |                                                                            |                                                                           |

3. Double click on "VirtualBox.pkg"

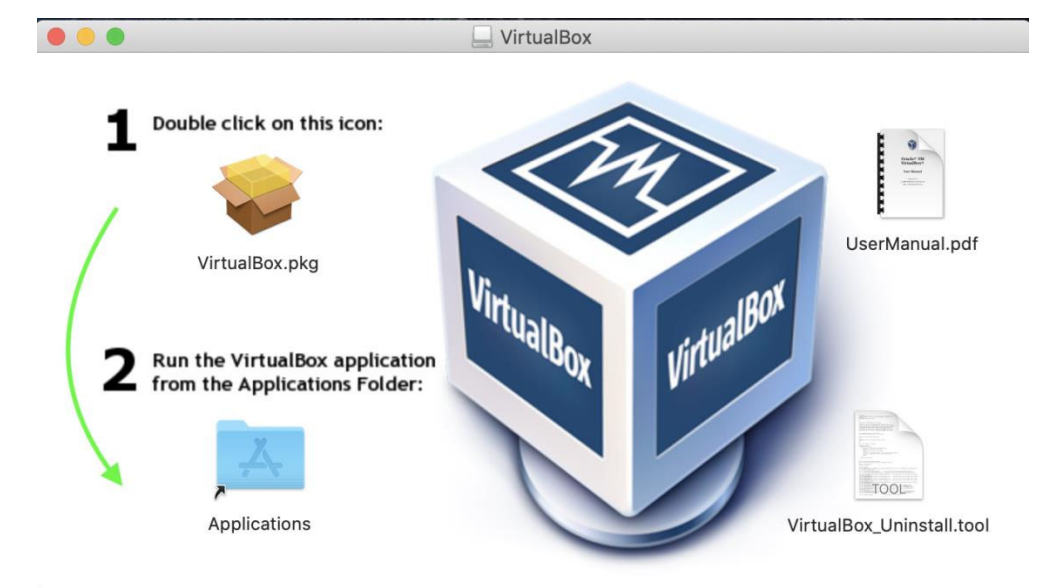

# 4. Go to Applications and run "VirtualBox.pkg"

|                |                    | Applications                      |          |                |
|----------------|--------------------|-----------------------------------|----------|----------------|
| < >            |                    | C Q Search                        |          |                |
| Favorites      | Name               | <ul> <li>Date Modified</li> </ul> | Size     | Kind           |
|                | 7 Pages            | Apr 1, 2020 at 11:06 AM           |          | Application    |
| ( Mibiop       | 🅵 Photo Booth      | Mar 24, 2020 at 9:51 PM           | 5.4 MB   | Application    |
| Recents        | 🎂 Photos           | Mar 24, 2020 at 9:51 PM           |          | Application    |
| Applications   | Podcasts           | Mar 24, 2020 at 9:51 PM           |          | Application    |
| Deckton        | neview 🔁           | Mar 24, 2020 at 9:51 PM           |          | Application    |
| Desktop        | PyCharm            | Dec 18, 2019 at 7:49 AM           | 1.02 GB  | Application    |
| Documents      | QuickTime Player   | Mar 24, 2020 at 9:51 PM           |          | Application    |
| O Downloads    | E Reminders        | Mar 24, 2020 at 9:51 PM           |          | Application    |
| -              | 🥝 Safari           | Mar 24, 2020 at 9:51 PM           |          | Application    |
| iCloud         | 🔕 Siri             | Mar 24, 2020 at 9:51 PM           |          | Application    |
| C iCloud Drive | Skype              | Mar 12, 2020 at 2:45 PM           |          | Application    |
|                | 😤 Stickies         | Mar 24, 2020 at 9:51 PM           |          | Application    |
| Locations      | Stocks             | Mar 24, 2020 at 9:51 PM           |          | Application    |
| 🔲 VirtualB ≜   | System Preferences | Mar 24, 2020 at 9:51 PM           |          | Application    |
|                | Telegram           | Apr 1, 2020 at 11:03 AM           |          | Application    |
| Tags           | TextEdit           | Mar 24, 2020 at 9:51 PM           |          | Application    |
| 🔴 Red          | Time Machine       | Mar 24, 2020 at 9:51 PM           |          | Application    |
| Orange         | TV 🐨               | Mar 24, 2020 at 9:51 PM           |          | Application    |
| - crunge       | Utilities          | Mar 24, 2020 at 9:52 PM           |          | Folder         |
| • Yellow       | 🥪 VirtualBox.pkg < | Feb 19, 2020 at 8:33 AM           | 124.5 MB | Installeackage |
| 🔵 Green        | Voice Memos        | Mar 24, 2020 at 9:51 PM           |          | Application    |
| Blue           | 🕓 WhatsApp         | Mar 14, 2020 at 3:04 PM           |          | Application    |
| Dide           | 💕 Xcode            | Mar 24, 2020 at 10:29 PM          |          | Application    |
| O Purple       | 🖸 zoom.us          | Yesterday at 4:05 AM              |          | Application    |
|                |                    |                                   |          |                |

5. Allow virtual box to be installed and follow the installation process

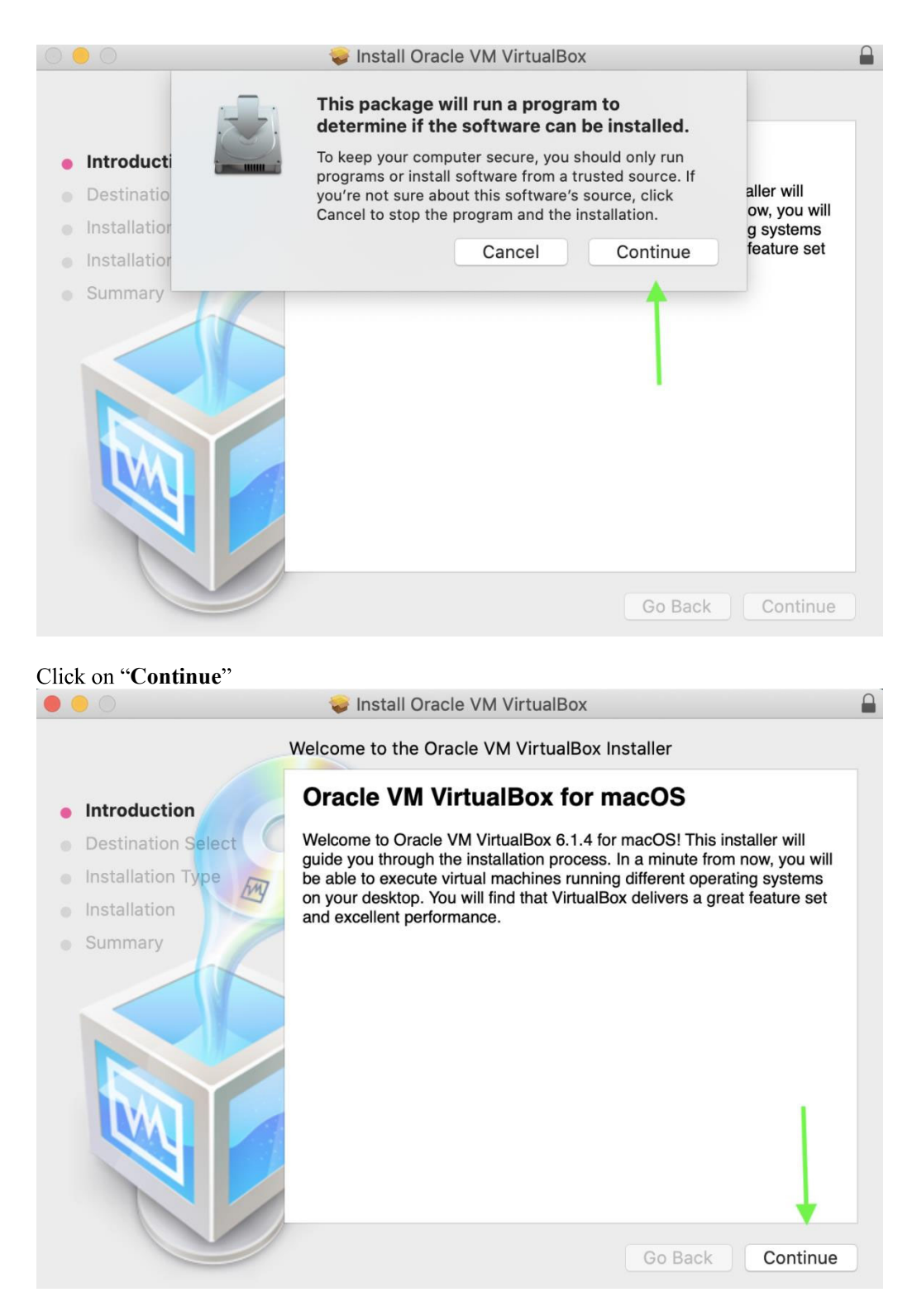

Click on "Install"

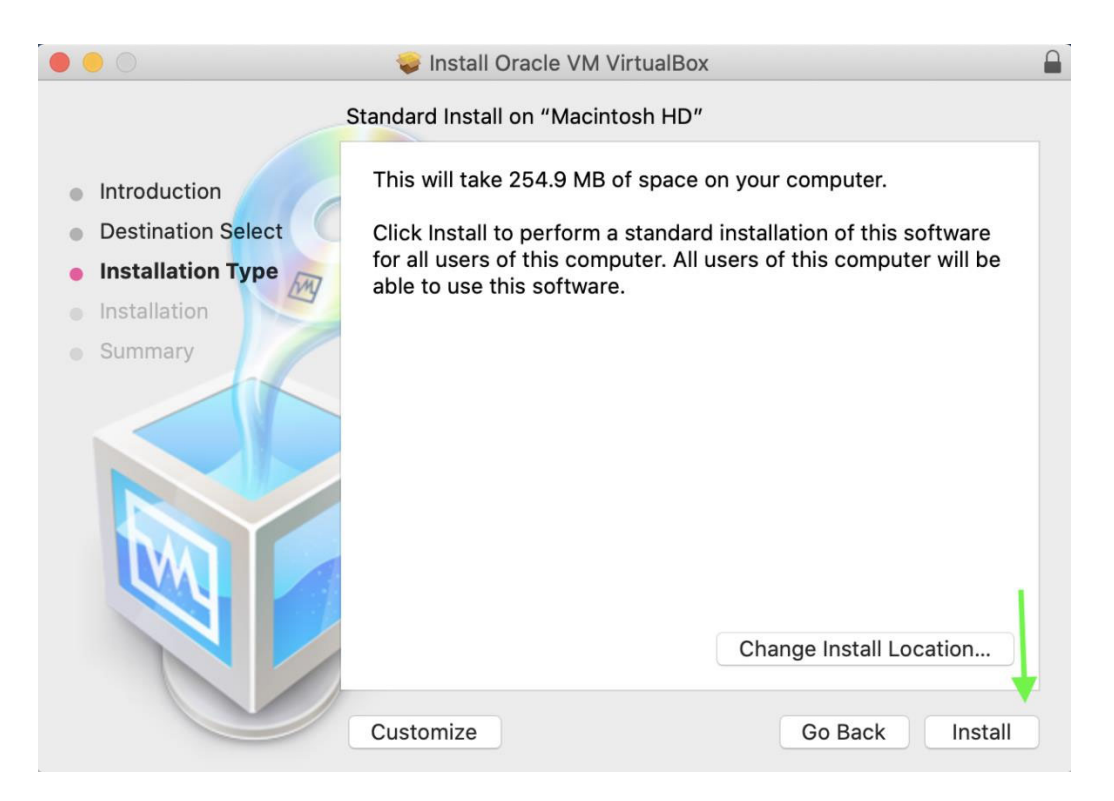

You might need to make some privacy changes and grant permission for installation, if this was the case, in the pop-up window:
 Olick on the lock

|                                                                                                    |                                                                                           | Security &                                | Privacy                                          | QSearch    |
|----------------------------------------------------------------------------------------------------|-------------------------------------------------------------------------------------------|-------------------------------------------|--------------------------------------------------|------------|
|                                                                                                    | Gener                                                                                     | ral FileVault                             | Firewall Privacy                                 |            |
|                                                                                                    | A login password has beer                                                                 | n set for this user                       | Change Password                                  |            |
| •••                                                                                                    | <ul> <li>Require password</li> <li>Show a message w</li> <li>Disable automatic</li> </ul> | 5 minutes ᅌ<br>hen the screen is<br>login | after sleep or screen sa<br>locked Set Lock Mess | age        |
| <ul> <li>Introduction</li> <li>Destination Sele</li> <li>Installation Type</li> <li>Installation</li> </ul> |                                                                                           |                                           |                                                  |            |
| <ul> <li>Summary</li> </ul>                                                                                 | Allow apps downloaded fro                                                                 | om:                                       |                                                  |            |
|                                                                                                    | App Store <ul> <li>App Store and ider</li> </ul>                                          | tified developers                         |                                                  |            |
|                                                                                                    | System software from dev<br>from loading.                                                 | eloper "Oracle An                         | nerica, Inc." was blocked                        | Allow      |
| CI                                                                                                    | ick the lock to make change                                                               | PS.                                       |                                                  | Advanced ? |

• You can see it is unlocked, now click on Allow button

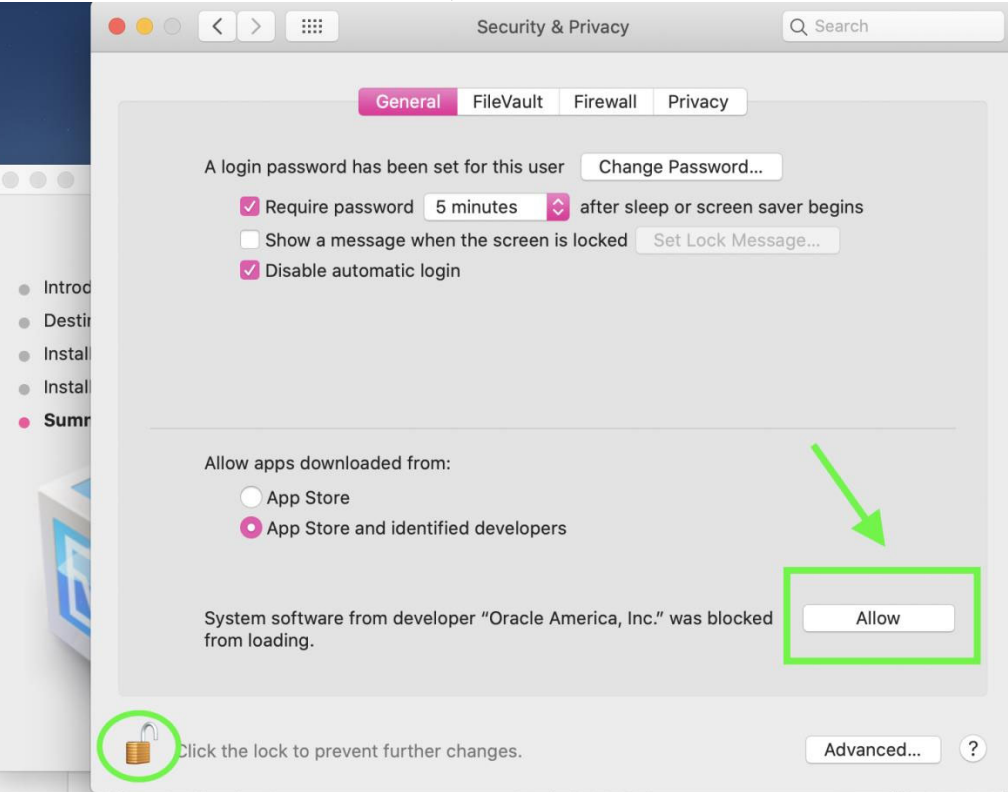

6. Installation is successful, you can click on Close now

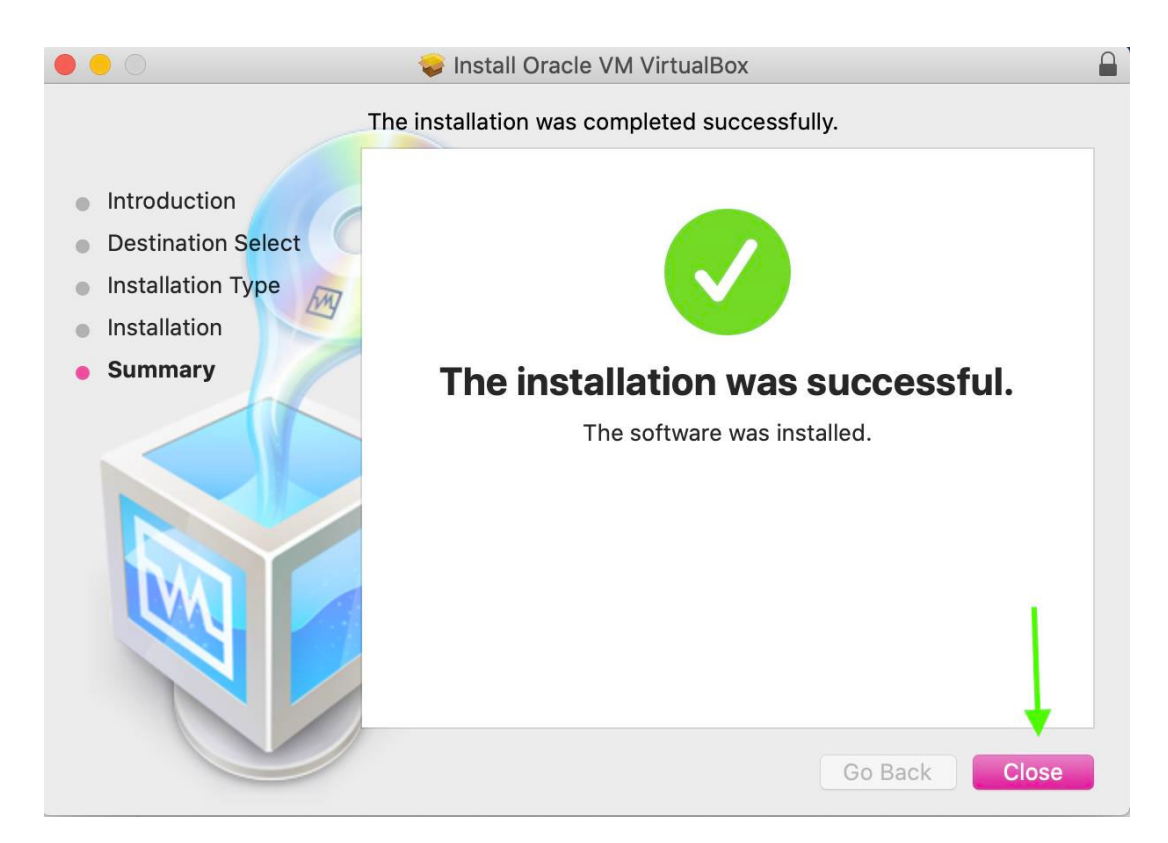

7. Go to Application and double click on "VirtualBox" icon

|              |                    | Applications                      |          |                |
|--------------|--------------------|-----------------------------------|----------|----------------|
| < >          |                    | C Q Search                        |          |                |
| Favorites    | Name               | <ul> <li>Date Modified</li> </ul> | Size     | Kind           |
| @ AirDron    | 7 Pages            | Apr 1, 2020 at 11:06 AM           | 546.4 MB | Application    |
| ( AnDrop     | 🧱 Photo Booth      | Mar 24, 2020 at 9:51 PM           | 5.4 MB   | Application    |
| Recents      | 🏽 Photos           | Mar 24, 2020 at 9:51 PM           | 46.1 MB  | Application    |
| Applications | Podcasts           | Mar 24, 2020 at 9:51 PM           | 31.5 MB  | Application    |
| Dealstan     | 🚔 Preview          | Mar 24, 2020 at 9:51 PM           | 40.2 MB  | Application    |
| Desktop      | 😰 PyCharm          | Dec 18, 2019 at 7:49 AM           | 1.02 GB  | Application    |
| Documents    | 🔍 QuickTime Player | Mar 24, 2020 at 9:51 PM           | 15.2 MB  | Application    |
| O Downloads  | E Reminders        | Mar 24, 2020 at 9:51 PM           | 23.7 MB  | Application    |
| •            | 🥝 Safari           | Mar 24, 2020 at 9:51 PM           | 24.8 MB  | Application    |
| iCloud       | 🔕 Siri             | Mar 24, 2020 at 9:51 PM           | 1.8 MB   | Application    |
| Cloud Drive  | Skype              | Mar 12, 2020 at 2:45 PM           | 257.8 MB | Application    |
|              | 😤 Stickies         | Mar 24, 2020 at 9:51 PM           | 1.9 MB   | Application    |
| Locations    | M Stocks           | Mar 24, 2020 at 9:51 PM           | 1.1 MB   | Application    |
| 🔲 VirtualB ≜ | System Preferences | Mar 24, 2020 at 9:51 PM           | 6.1 MB   | Application    |
|              | Telegram           | Apr 1, 2020 at 11:03 AM           | 75.9 MB  | Application    |
| Tags         | / TextEdit         | Mar 24, 2020 at 9:51 PM           | 5.5 MB   | Application    |
| 🔴 Red        | 🕲 Time Machine     | Mar 24, 2020 at 9:51 PM           | 1.4 MB   | Application    |
| Orange       | TV 🐨               | Mar 24, 2020 at 9:51 PM           | 68.7 MB  | Application    |
| g-           | 🕨 🐹 Utilities      | Mar 24, 2020 at 9:52 PM           |          | Folder         |
| Yellow       | 💱 VirtualBox 🦰     | Today at 9:19 PM                  | 248.8 MB | Application    |
| 🔵 Green      | 🥪 VirtualBox.pkg   | Feb 19, 2020 at 8:33 AM           | 124.5 MB | Installeackage |
| Blue         | 🚮 Voice Memos      | Mar 24, 2020 at 9:51 PM           | 3.8 MB   | Application    |
| Diue         | 😒 WhatsApp         | Mar 14, 2020 at 3:04 PM           | 277.9 MB | Application    |
| Purple       | 💕 Xcode            | Mar 24, 2020 at 10:29 PM          | 16.83 GB | Application    |

8. If you can see Oracle VM VirtualBox Manager, you are all set for now ③ and can move to next step.

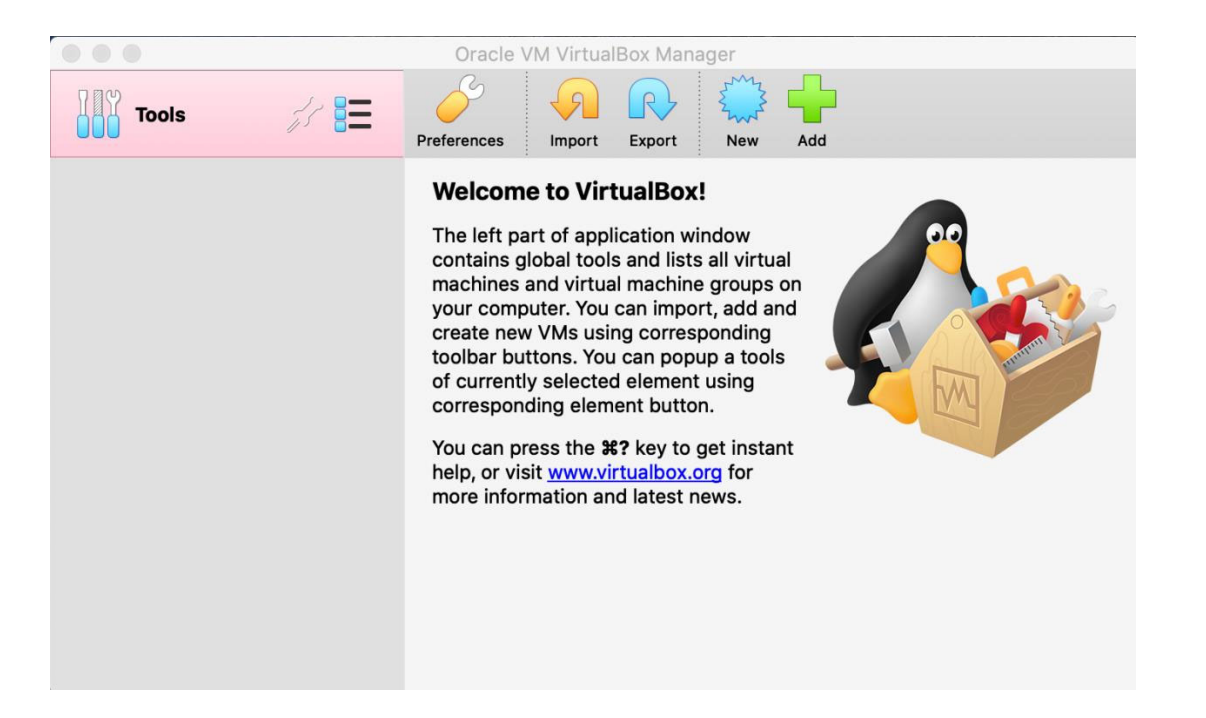

#### Making a new virtual machine

You should first make a new virtual machine named "Windows 10" and then go through the standard windows 10 installation experience.

1. Go to <a href="https://www.microsoft.com/en-us/software-download/windows10ISO">https://www.microsoft.com/en-us/software-download/windows10ISO</a> to download the ISO file of windows 10 and choose the given edition.

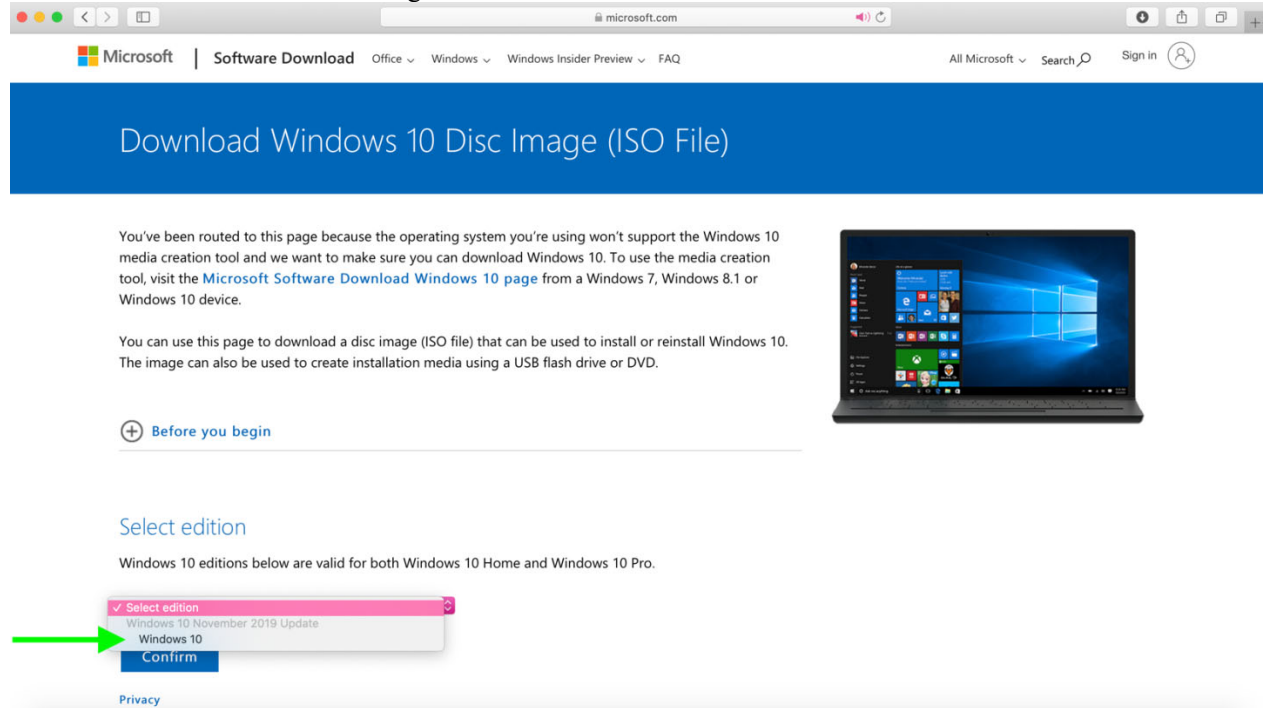

|                                                                                                    | 🗎 microsoft.com                                                                                                    | <b>N</b> | 0 |
|----------------------------------------------------------------------------------------------------|----------------------------------------------------------------------------------------------------|----------|---|
| T before you begin                                                                                                    |                                                                                                    |          |   |
|                                                                                                    |                                                                                                    |          |   |
| C. I                                                                                                    |                                                                                                    |          |   |
| Select edition                                                                                                    |                                                                                                    |          |   |
| Windows 10 editions below are valid                                                                                                    | or both Windows 10 Home and Windows 10 Pro.                                                                                              |          |   |
| Windows 10                                                                                                    | 0                                                                                                    |          |   |
|                                                                                                    |                                                                                                    |          |   |
| Confirm                                                                                                    |                                                                                                    |          |   |
| Privacy                                                                                                    |                                                                                                    |          |   |
| -                                                                                                    |                                                                                                    |          |   |
| More download options                                                                                                    |                                                                                                    |          |   |
|                                                                                                    |                                                                                                    |          |   |
|                                                                                                    |                                                                                                    |          |   |
| Select the product langu                                                                                                    | ane                                                                                                    |          |   |
| Select the product langu                                                                                                    | age                                                                                                    |          |   |
| Select the product langu<br>You'll need to choose the same langu<br>using on to Time and language in l                                                                                                    | age<br>age when you install Windows. To see what language you're currently<br>C settings or <b>Region</b> in Control Panel               |          |   |
| Select the product langu<br>You'll need to choose the same langu<br>using, go to Time and language in l                                                                                                    | age<br>age when you install Windows. To see what language you're currently<br><sup>2</sup> C settings or <b>Region</b> in Control Panel. |          |   |
| Select the product langu<br>You'll need to choose the same langu<br>using, go to Time and language in l<br>Choose one<br>Arabic                                                                                                    | age<br>age when you install Windows. To see what language you're currently<br><sup>2</sup> C settings or <b>Region</b> in Control Panel. |          |   |
| Select the product langu<br>You'll need to choose the same langu<br>using, go to Time and language in l<br>Choose one<br>Arabic<br>Brazilian Portuguese                                                                                                   | age<br>age when you install Windows. To see what language you're currently<br>2C settings or <b>Region</b> in Control Panel.             |          |   |
| Select the product langu<br>You'll need to choose the same langu<br>using, go to Time and language in l<br>Choose one<br>Arabic<br>Brazilian Portuguese<br>Bulgarian<br>Chinese Simplified                                                                | age<br>age when you install Windows. To see what language you're currently<br><sup>2</sup> C settings or <b>Region</b> in Control Panel. |          |   |
| Select the product langu<br>You'll need to choose the same langu<br>using, go to Time and language in l<br>'Choose one<br>Arabic<br>Brazilian Portuguese<br>Bulgarian<br>Chinese Simplified<br>Chinese Traditional                                        | age<br>age when you install Windows. To see what language you're currently<br><sup>2</sup> C settings or <b>Region</b> in Control Panel. |          |   |
| Select the product langu<br>You'll need to choose the same langu<br>using, go to Time and language in I<br>Choose one<br>Arabic<br>Brazilian Portuguese<br>Bulgarian<br>Chinese Simplified<br>Croatian<br>Creatian                                        | age<br>age when you install Windows. To see what language you're currently<br>2°C settings or <b>Region</b> in Control Panel.            |          |   |
| Select the product langu<br>You'll need to choose the same langu<br>using, go to Time and language in I<br>Choose one<br>Arabic<br>Brazilian Portuguese<br>Bulgarian<br>Chinese Simplified<br>Chinese Traditional<br>Croatian<br>Czech<br>Danish          | age<br>age when you install Windows. To see what language you're currently<br><sup>2</sup> C settings or Region in Control Panel.        |          |   |
| Select the product langu<br>fou'll need to choose the same langu<br>using, go to Time and language in l<br>Choose one<br>Arabic<br>Brazilian Portuguese<br>Bulgarian<br>Chinese Simplified<br>Chinese Traditional<br>Croatian<br>Czech<br>Danish<br>Dutch | age<br>age when you install Windows. To see what language you're currently<br>2C settings or <b>Region</b> in Control Panel.             |          |   |

3. Choose the 64-bit version and wait for the ISO file to be downloaded

| ••• <> |                                                                                    | (A)                                   | microsoft.com    | (ا | 0 | ₫ | 0. |
|--------|------------------------------------------------------------------------------------|---------------------------------------|------------------|----|---|---|----|
|        | Download Window                                                                    | vs 10 Disc Image                      | (ISO File)       |    |   |   |    |
| 1      | 🕀 Before you begin                                                                 |                                       |                  |    |   |   |    |
|        | Downloads<br>Choose a link below to begin the downloa                              | d. If not sure which one to choose th | en refer to FAQ. |    |   |   |    |
| 1      | Windows 10 English Interna                                                         | tional                                |                  |    |   |   |    |
|        | 64-bit Download                                                                    |                                       |                  |    |   |   |    |
|        | Links valid for 24 hours from time of cre<br>Links expire: 4/5/2020 5:06:00 AM UTC | ation.                                |                  |    |   |   |    |
|        | ⊕ Give feedback                                                                    |                                       |                  |    |   |   |    |

4. When the download was completed, you can see it in your Download folder in Finder.

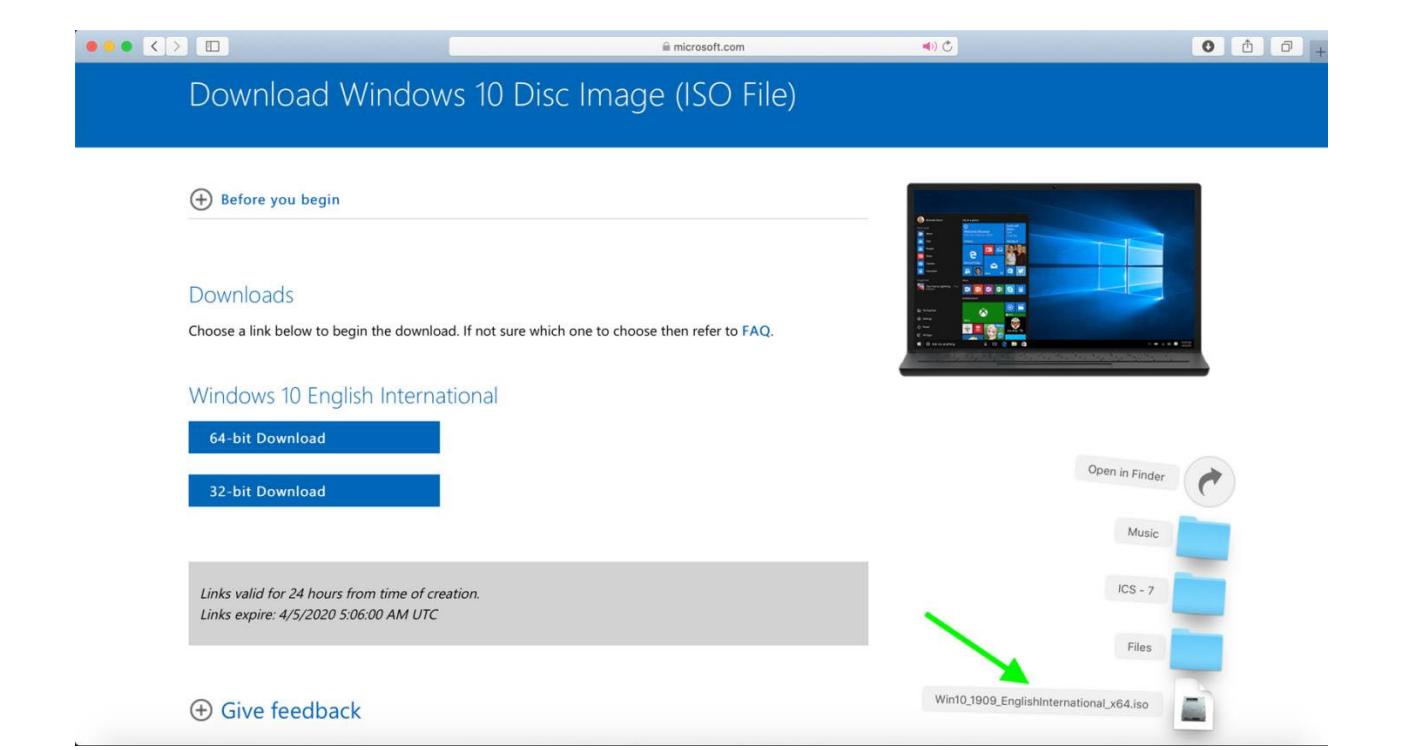

5. Now it is time to make a new virtual machine named "**Windows 10**", so open the **VirtualBox.** 

|       | Oracle VM VirtualBox Manager                                           |
|-------|------------------------------------------------------------------------|
| Tools | Preferences     Import     Export     New     Add     Add     (Ctrl+A) |
|       | <text><text><text></text></text></text>                                |

6. Click on "New" to create a new virtual machine.

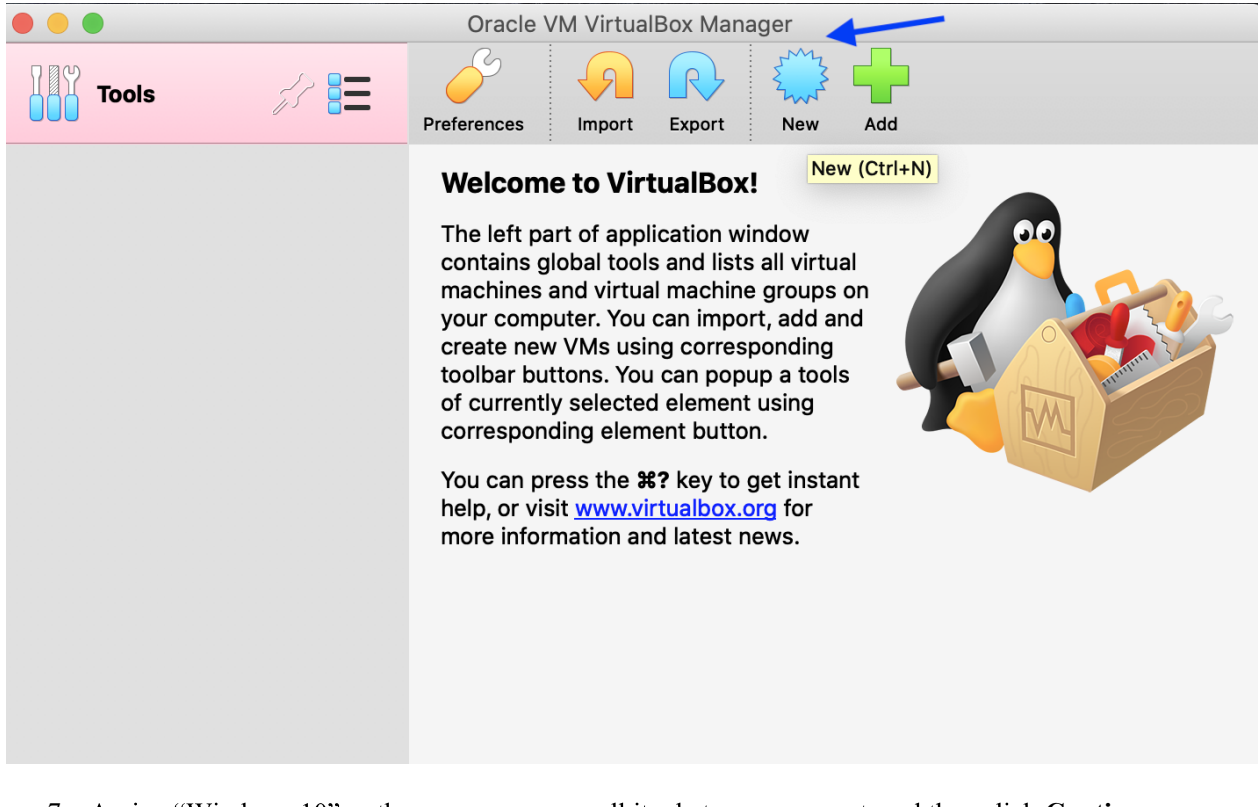

7. Assign "Windows 10" as the name, you can call it whatever you want, and then click Continue.
 Oracle VM VirtualBox Manager

| Please choo<br>virtual mac<br>install on it.<br>to identify t | ose a descriptive name and destination folder for the new<br>hine and select the type of operating system you intend to<br>The name you choose will be used throughout VirtualBox<br>his machine. |
|---------------------------------------------------------------|----------------------------------------------------------------------------------------------------|
| Na                                                            | ime: Windows 10                                                                                                    |
| Machine Fol                                                   | der: 🔄 /Users/mary/VirtualBox VMs 🔽                                                                                                    |
| Т                                                             | ype: Microsoft Windows                                                                                                    |
| Vers                                                          | sion: Windows 10 (64-bit)                                                                                                    |
|                                                               | Expert Mode Go Back Continue Cancel                                                                                                    |

8. You can choose any memory size within the range or go with the recommended size as can be seen and click **Continue**.

|   | memory size                               |                                              |
|---|-------------------------------------------|----------------------------------------------|
|   | Select the amount of the virtual machine. | memory (RAM) in megabytes to be allocated to |
|   | The recommended me                        | emory size is <b>2048</b> MB.                |
|   |                                           | 2048 🗘 N                                     |
|   | 4 MB                                      | 16384 MB                                     |
| 7 |                                           |                                              |
|   |                                           |                                              |
|   |                                           |                                              |
|   |                                           |                                              |
|   |                                           | Go Back Continue Car                         |

# 9. Choose Create a virtual hard disk now and click Create.

| Oracle VM VirtualBox Manager Hard disk                                                                                                    |                                                                   |
|----------------------------------------------------------------------------------------------------|-------------------------------------------------------------------|
| If you wish you can add a virtual hard disk to the new<br>can either create a new hard disk file or select one fro<br>from another location using the folder icon.<br>If you need a more complex storage set-up you can si<br>make the changes to the machine settings once the n<br>created.<br>The recommended size of the hard disk is <b>50.00 GB</b> .<br>Do not add a virtual hard disk<br>• Create a virtual hard disk now<br>Use an existing virtual hard disk file | machine. You<br>om the list or<br>kip this step and<br>hachine is |
| Empty                                                                                                    |                                                                   |
| Go Back Cr                                                                                                    | reate Cancel                                                      |

10. Choose **VHD** as the virtual hard disk file type and click **Continue**.

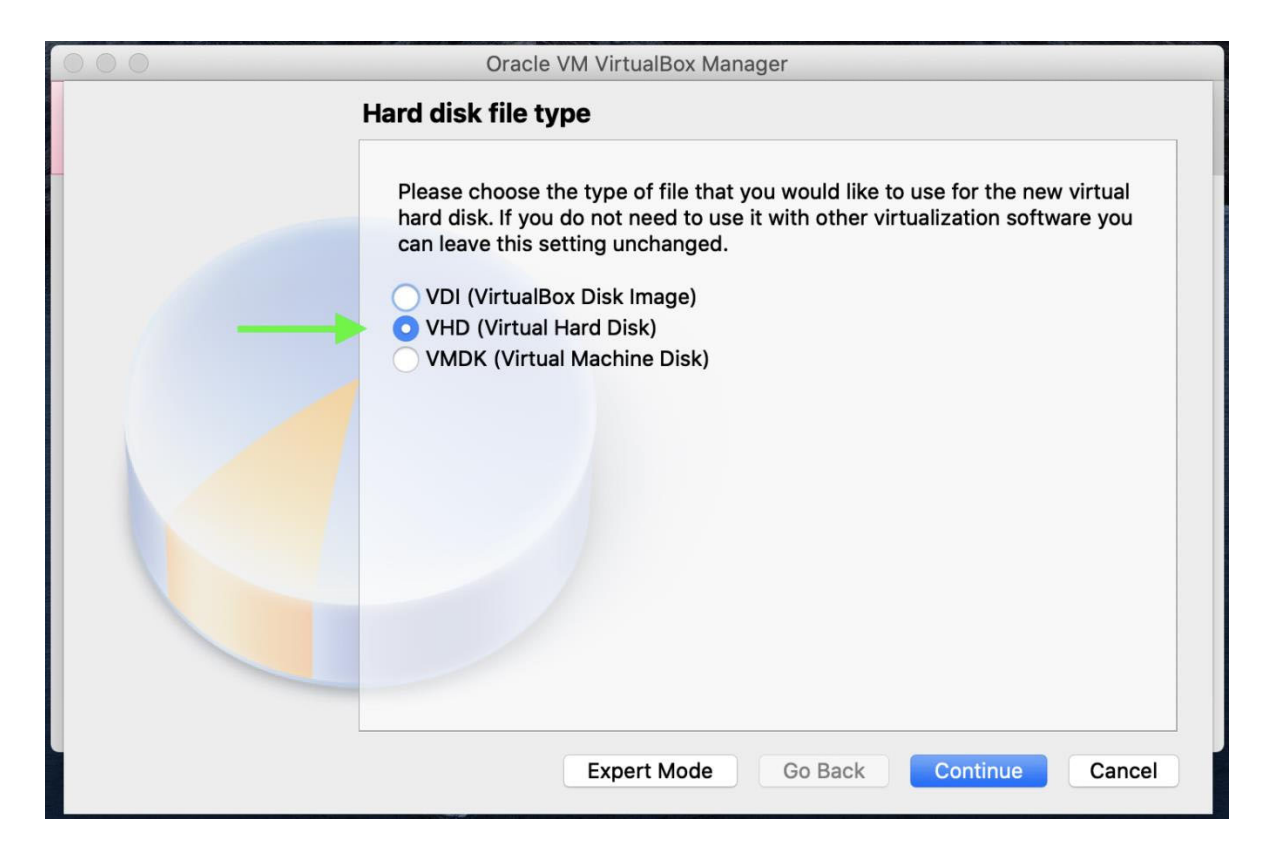

#### 11. Choose Fixed Size storage and click Continue.

| Storage on physical hard disk                                                                                                    |
|----------------------------------------------------------------------------------------------------|
| Please choose whether the new virtual hard disk file should grow as it is used (dynamically allocated) or if it should be created at its maximum size (fixed size).                                                          |
| A <b>dynamically allocated</b> hard disk file will only use space on your physical hard disk as it fills up (up to a maximum <b>fixed size</b> ), although it will not shrink again automatically when space on it is freed. |
| A <b>fixed size</b> hard disk file may take longer to create on some systems but is often faster to use.                                                                                                    |
| <ul> <li>Dynamically allocated</li> <li>Fixed size</li> </ul>                                                                                                    |
|                                                                                                    |
| Go Back Continue Cancel                                                                                                    |
|                                                                                                    |

12. File location and size can be changed here. We go with the recommended size which is 50GB but you can change it based on the free space on your machine. Then click **Create**.

| 000                         | Oracle VM VirtualBox Manager                                                                                                    |  |  |  |  |
|-----------------------------|----------------------------------------------------------------------------------------------------|--|--|--|--|
| Fi                          | le location and size                                                                                                    |  |  |  |  |
|                             | Please type the name of the new virtual hard disk file into the box below or click on the folder icon to select a different folder to create the file in.                     |  |  |  |  |
|                             | /Users/mary/VirtualBox VMs/Windows 10_/Windows 10vhd                                                                                                    |  |  |  |  |
|                             | Select the size of the virtual hard disk in megabytes. This size is the limit<br>on the amount of file data that a virtual machine will be able to store on the<br>hard disk. |  |  |  |  |
|                             | 50.00 GB                                                                                                    |  |  |  |  |
|                             | 4.00 MB 2.00 TB                                                                                                    |  |  |  |  |
|                             |                                                                                                    |  |  |  |  |
|                             |                                                                                                    |  |  |  |  |
|                             |                                                                                                    |  |  |  |  |
|                             | •                                                                                                    |  |  |  |  |
|                             | Go Back Create Cancel                                                                                                    |  |  |  |  |
| 13. Windows 10 virtual macl | hine is created, we should now install windows 10 on it.                                                                                                    |  |  |  |  |
| • • •                       | Oracle VM VirtualBox Manager                                                                                                    |  |  |  |  |
| Tools                       | New Settings Discard Start                                                                                                    |  |  |  |  |
| 64 Windows 10 -             | 🧧 General 📃 Preview                                                                                                    |  |  |  |  |
| Dowered Off                 | Name: Windows 10<br>Operating System: Windows 10 (64-                                                                                                    |  |  |  |  |
| <b>↓</b>                    | bit)                                                                                                    |  |  |  |  |
|                             | System Windows 10                                                                                                    |  |  |  |  |
|                             | Boot Order: Floppy, Optical, Hard<br>Disk                                                                                                    |  |  |  |  |
|                             | Acceleration: VT-x/AMD-V, Nested<br>Paging, Hyper-V<br>Paravirtualization                                                                                                    |  |  |  |  |
|                             | 📃 Display                                                                                                    |  |  |  |  |
|                             | Video Memory:128 MBGraphics Controller:VBoxSVGARemote Desktop Server:DisabledRecording:Disabled                                                                               |  |  |  |  |
|                             | Storage                                                                                                    |  |  |  |  |
|                             | Controller: SATA                                                                                                    |  |  |  |  |

#### **Installing Window 10**

This is a typical Windows 10 installation process.

1. in **Oracle VirtualBox Manager**, select **Windows 10 machine** and click **Start**. In the window shown, you should choose the location of Windows 10 ISO file we downloaded in the previous step. Click on the icon shown.

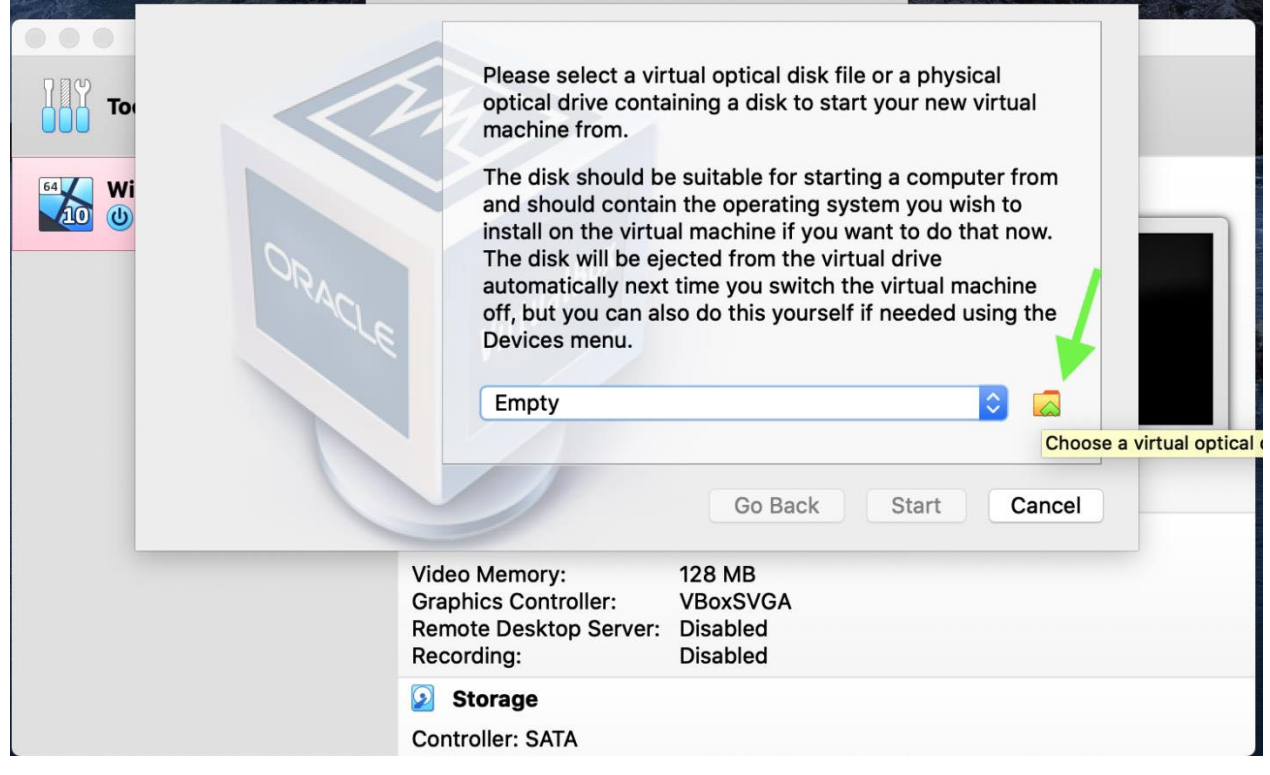

Now click on Add Disk Image

| Add Disk Ir<br>Add Creat | nage<br>Refresh                                                                                 |      |
|--------------------------|-------------------------------------------------------------------------------------------------|------|
| Na 🔺 Virtual             | Size                                                                                            | m    |
|                          |                                                                                                 |      |
|                          |                                                                                                 |      |
|                          |                                                                                                 | e    |
| Search By N              | lame 🗘 🛛 🖓                                                                                      |      |
| Leave Emp                | ty Cancel Choose                                                                                |      |
|                          |                                                                                                 | ncel |
|                          | Video Memory:128 MBGraphics Controller:VBoxSVGARemote Desktop Server:DisabledRecording:Disabled |      |
|                          | Storage                                                                                         |      |
|                          | Controller: SATA                                                                                |      |

# Choose the ISO file location and click Open.

|                |                                                                                                    | o Downloads                                                                   | \$              | Q Search                                                                          |
|----------------|----------------------------------------------------------------------------------------------------|-------------------------------------------------------------------------------|-----------------|-----------------------------------------------------------------------------------|
| Favorites      | <ul> <li>Applications</li> <li>crawled-O.txt</li> <li>Desktop</li> <li>Documents</li> <li>Downloads</li> <li>Movies</li> <li>Music</li> <li>nltk_data</li> <li>Pictures</li> <li>Public</li> <li>PycharmProjects</li> <li>VirtualBox VMs</li> </ul> | <ul> <li>Files</li> <li>ICS - 7</li> <li>Music</li> <li>Win10_190s</li> </ul> | 9tional_x64.iso | Win10_1909_EnglishInter         national_x64.iso         ISO Disk Image - 5.42 GB |
| Yellow         |                                                                                                    |                                                                               |                 | Information<br>Created Today, 3:41 PM                                             |
| - 1-1000       | 4                                                                                                    | All virtual optical disk files                                                | (*.dmg ᅌ        |                                                                                   |
| New Folder Opt | ions                                                                                                    |                                                                               |                 | Cancel Open                                                                       |

Click on the **.iso** file and then **Choose**.

| Tor             | te Refresh                                                                    |                                            |          |   |
|-----------------|-------------------------------------------------------------------------------|--------------------------------------------|----------|---|
| Name            |                                                                               | Virtual Size                               |          |   |
| 64 Wi Vot Attac | ched                                                                          |                                            |          | m |
| Win10           | 0_1909_EnglishInternational_>                                                 | (64.iso 5.05 GB                            |          |   |
|                 |                                                                               |                                            |          | e |
| Search By I     | Name ᅌ                                                                        |                                            | <b>Q</b> |   |
| Leave Emp       | oty                                                                           | Cancel                                     | Choose   |   |
|                 |                                                                               |                                            |          |   |
|                 | Video Memory:<br>Graphics Controller:<br>Remote Desktop Server:<br>Recording: | 128 MB<br>VBoxSVGA<br>Disabled<br>Disabled |          |   |
|                 | Storage                                                                       |                                            |          |   |
|                 | Controller: SATA                                                              |                                            |          |   |

Now click on Start to run the Windows 10 installation.

| A. | Windows 10 [Powered Off]                                                                                                    | Store States The States                                                         |
|----|----------------------------------------------------------------------------------------------------|---------------------------------------------------------------------------------|
| То | Please select a virtual optical disk file or a physica optical drive containing a disk to start your new vi machine from.                                                                                                    | ıl<br>rtual                                                                     |
|    | The disk should be suitable for starting a compute<br>and should contain the operating system you wish<br>install on the virtual machine if you want to do tha<br>The disk will be ejected from the virtual drive<br>automatically next time you switch the virtual machine<br>off, but you can also do this yourself if needed usi<br>Devices menu.<br>Win10_1909_EnglishInternational_x64.iso (5.05) | <ul> <li>Fr from to to to now.</li> <li>Shine ng the</li> <li>Cancel</li> </ul> |
|    |                                                                                                    | Cuncer                                                                          |
|    | Video Memory: 128 MB<br>Graphics Controller: VBoxSVGA<br>Remote Desktop Server: Disabled<br>Recording: Disabled                                                                                                    |                                                                                 |
|    | Storage                                                                                                    |                                                                                 |
|    | Controller: SATA                                                                                                    |                                                                                 |

2. Choose the installation language and click **next**.

|                                                                        | _           |
|------------------------------------------------------------------------|-------------|
|                                                                        |             |
|                                                                        |             |
|                                                                        |             |
|                                                                        |             |
|                                                                        |             |
| 🖆 Windows Setup                                                        |             |
|                                                                        |             |
|                                                                        |             |
| - Windows <sup>*</sup>                                                 |             |
|                                                                        |             |
|                                                                        |             |
|                                                                        |             |
| Language to install: English (United Kingdom)                          |             |
| Time and currency format English (United Kingdom)                      |             |
| Keyboard or input method: United Kingdom                               |             |
|                                                                        |             |
| Enter your language and other preferences and click "Merd" to continue |             |
|                                                                        |             |
| © 2019 Microsoft Corporation. All rights reserved.                     |             |
|                                                                        | 1           |
|                                                                        |             |
|                                                                        |             |
|                                                                        |             |
|                                                                        |             |
|                                                                        |             |
|                                                                        | 1 - (1 - 96 |

Click on Install Now.

| <br>Windows 10 [Running]                       |                        |
|------------------------------------------------|------------------------|
|                                                |                        |
|                                                |                        |
|                                                |                        |
|                                                |                        |
|                                                |                        |
| <u></u>                                        |                        |
| 🖆 Windows Setup                                |                        |
|                                                |                        |
|                                                |                        |
|                                                |                        |
|                                                |                        |
|                                                |                        |
|                                                |                        |
|                                                |                        |
| Install now                                    |                        |
|                                                |                        |
|                                                |                        |
|                                                | 1                      |
|                                                |                        |
|                                                |                        |
| Repair your computer                           |                        |
| © 2019 Microsoft Companies All institutional   |                        |
| o xoz microsofi corporasofi, na nyna navnirka. |                        |
|                                                |                        |
|                                                |                        |
|                                                |                        |
|                                                |                        |
|                                                |                        |
|                                                |                        |
| 2 💿 💯                                          | F 🤌 🗐 💷 🔛 🚺 🔇 💽 Left 🕱 |

3. Since we are going to use the free version provided for students, you do not need a product key for now.

|                            | 🕘 💰 Windows Setup                                                                                                    |                                                                                                    |                                  |                    |
|----------------------------|----------------------------------------------------------------------------------------------------|----------------------------------------------------------------------------------------------------|----------------------------------|--------------------|
|                            | Activate Windows                                                                                                    |                                                                                                    |                                  |                    |
|                            | If this is the first time you're insta<br>you need to enter a valid Windov<br>email that you received after buy<br>Windows came in. | Illing Windows on this PC (or you're installing a different<br>vs product key. Your product key should be in the confir<br>ing a digital copy of Windows, or on a label inside the b | t edition),<br>mation<br>ox that |                    |
|                            | The product key looks like this: X                                                                                                  | 0000X-X000X-X000X-X000X-X000X                                                                                                    | vill be                          |                    |
|                            | automatically activated later.                                                                                                    |                                                                                                    |                                  |                    |
|                            |                                                                                                    | 1                                                                                                    |                                  |                    |
|                            |                                                                                                    | ↓                                                                                                    |                                  |                    |
|                            | <u>Privacy statement</u>                                                                                                    | I don't have a product key                                                                                                    | Next                             |                    |
|                            |                                                                                                    |                                                                                                    |                                  |                    |
| - Collecting information   | - Testalling Windows                                                                                                    |                                                                                                    |                                  |                    |
| 1 Collecting information 2 | Installing Windows                                                                                                    |                                                                                                    | 2 💿 🎘 🐙 🖉                        | 💼 💷 🔐 🚺 🎸 💽 Left ೫ |

# Choose Windows 10 Education and click next.

|                          | Windows                                                                                                    | 10 [Running]                                                         |                                                                                                    |                           |   |
|--------------------------|----------------------------------------------------------------------------------------------------|----------------------------------------------------------------------|----------------------------------------------------------------------------------------------------|---------------------------|---|
|                          | 💽 🏄 Windows Setup<br>Select the operating system you want to insta                                                                                                    | sil                                                                  |                                                                                                    |                           |   |
|                          | Operating system<br>Windows 10 Home N<br>Windows 10 Home Single Language<br>Windows 10 Education<br>Windows 10 Education N<br>Windows 10 Pro<br>Windows 10 Pro<br>Number Of N<br>Description:<br>Windows 10 Education | Architecture<br>x64<br>x64<br>x64<br>x64<br>x64<br>x64<br>x64<br>x64 | Date modified<br>07/10/2019<br>07/10/2019<br>07/10/2019<br>07/10/2019<br>07/10/2019<br>07/10/2019<br>07/10/2019<br>07/10/2019<br>07/10/2019<br>07/10/2019 | Next                      |   |
| 1 Collecting information | 2 Installing Windows                                                                                                    |                                                                      |                                                                                                    | ) 🔊 🐨 🗐 🖉 📄 💭 🗐 🖉 🔍 1 aft | ¥ |

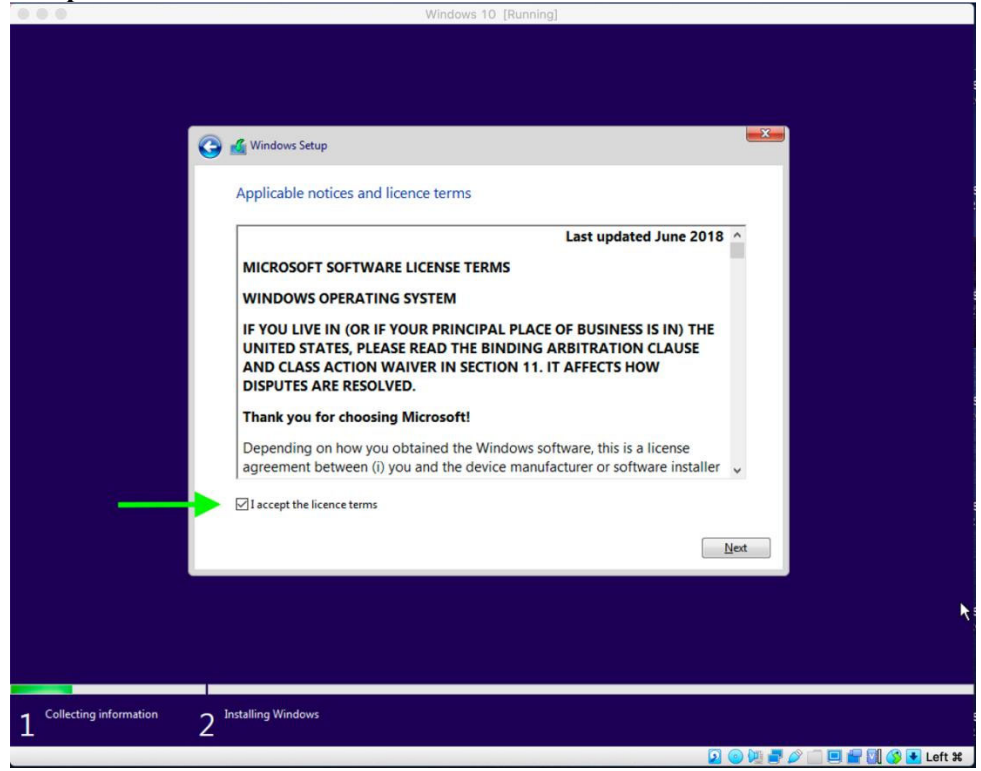

4. Choose Custom: Install Windows Only.

|                          | Windows 10 [Running]                                                                                                    |                    |
|--------------------------|----------------------------------------------------------------------------------------------------|--------------------|
|                          | 🚱 💰 Windows Setup                                                                                                    |                    |
|                          | Which type of installation do you want?<br>Upgrade: Install Windows and keep files, settings and applications<br>The files, settings and applications are moved to Windows with this option. This option is only<br>available when a supported version of Windows is already running on the computer.       |                    |
| ·                        | <b><u>Custom: Install Windows only (advanced)</u></b><br>The files, settings and applications aren't moved to Windows with this option. If you want to<br>make changes to partitions and drives, start the computer using the installation disc. We<br>recommend backing up your files before you continue. |                    |
|                          |                                                                                                    |                    |
| 1 Collecting information | 2 Installing Windows                                                                                                    |                    |
|                          |                                                                                                    | 🛄 📷 🛄 🜍 🛃 Left 🕷 🛛 |

5. Choose the Drive to be installed and click **next**.

|                                |                  | Wind              | lows 10 [Running] |                 |      |                   |
|--------------------------------|------------------|-------------------|-------------------|-----------------|------|-------------------|
|                                |                  |                   |                   |                 |      |                   |
|                                |                  |                   |                   |                 |      |                   |
|                                |                  |                   |                   |                 | × 1  |                   |
| G                              | 🔏 Windows Setup  |                   |                   |                 |      |                   |
|                                | Where do you wa  | nt to install Win | dows?             |                 |      |                   |
|                                | Name             |                   | Total size        | Free space Type |      |                   |
|                                | Drive 0 Unallo   | cated Space       | 50.0 GB           | 50.0 GB         |      |                   |
|                                |                  |                   |                   |                 |      |                   |
|                                |                  |                   |                   |                 |      |                   |
|                                |                  |                   |                   |                 |      |                   |
|                                | Refresh          | Delete            | Eormat            | * New           |      |                   |
|                                | 💮 Load driver    | Extend            |                   |                 |      |                   |
|                                |                  |                   |                   |                 |      |                   |
|                                |                  |                   |                   |                 |      |                   |
|                                |                  |                   |                   |                 | Mext |                   |
|                                |                  |                   |                   |                 |      |                   |
|                                |                  |                   |                   |                 |      |                   |
|                                |                  |                   |                   |                 |      |                   |
| Collecting information      In | stalling Windows |                   |                   |                 |      |                   |
| 1 2                            |                  |                   |                   |                 |      | 🗖 🚛 🕅 🚳 💽 Left 98 |

6. Select the **Region**.

|          | Windows 10 [Running]              |                  |
|----------|-----------------------------------|------------------|
|          | Basics                            |                  |
| Let's st | tart with region. Is this correct | ?                |
|          | Tuvalu                            |                  |
|          | U.S. Minor Outlying Islands       |                  |
|          | U.S. Virgin Islands               |                  |
|          | Uganda                            |                  |
|          | Ukraine                           |                  |
|          | United Arab Emirates              |                  |
|          | United Kingdom                    |                  |
|          | → I                               | Yes              |
| с. С     |                                   | 4)               |
|          | 🖸 🔘 🕅 🖉 🦉                         | 💷 🚰 💟 🍊 🔸 Left 🕷 |

# Set the Keyboard Layout.

| Bases         States Character States Character Sta |       | Windows 10 [Running]                                                                            |     |
|----------------------------------------------------------------------------------------------------|-------|-------------------------------------------------------------------------------------------------|-----|
| <section-header><section-header><section-header><section-header><section-header><section-header><section-header><image/></section-header></section-header></section-header></section-header></section-header></section-header></section-header>                                                                                                    |       | Basics                                                                                          |     |
| United Kingdom   Canadian Multilingual Standard   Engish (India)   Irish   Scottish Gaelic   United States-Dvorak   United States-Dvorak for left hand                                                                                                    | ls th | nis the right keyboard layou<br>If you also use another keyboard layout, you can add that next. | ıt? |
| Canadian Multilingual Standard<br>English (India)<br>Irish<br>Scottish Gaelic<br>United States-Dvorak<br>United States-Dvorak for left hand                                                                                                    |       | United Kingdom                                                                                  |     |
| English (India)<br>Irish<br>Scottish Gaelic<br>United States-Dvorak<br>United States-Dvorak for left hand<br>Ves<br>Ves                                                                                                    |       | Canadian Multilingual Standard                                                                  | ×   |
| Scottish Gaelic<br>United States-Dvorak<br>United States-Dvorak for left hand                                                                                                    |       | English (India)                                                                                 |     |
| United States-Dvorak<br>United States-Dvorak for left hand                                                                                                    |       | Scottish Gaelic                                                                                 |     |
| United States-Dvorak for left hand                                                                                                    |       | United States-Dvorak                                                                            |     |
| ← 6 (1) Yes (1)                                                                                                    |       | United States-Dvorak for left hand                                                              |     |
| ው <sup>ር</sup> ር                                                                                                    |       |                                                                                                 | Yes |
|                                                                                                    | c- C  |                                                                                                 | d»  |

And see whether you need a second keyboard or you want to **skip**.

|   |               | Windows 10 [Running]      |        |
|---|---------------|---------------------------|--------|
| ← | R             | asirs                     |        |
|   | Do you want t | o add a second keyboard l | ayout? |
|   |               |                           |        |
|   |               |                           |        |
| ው | G.            |                           | 4)     |

7. In step 3, we skipped purchase key, because we wanted to register the free version for UCI students. Sign in with your Microsoft account (UCInetID@personalmicrosoftsoftware.uci.edu) and click **next**.

| 0                                                                                                    | 2                   |                              |                           |                   |               |            |
|----------------------------------------------------------------------------------------------------|---------------------|------------------------------|---------------------------|-------------------|---------------|------------|
| 000                                                                                                    |                     | Windows 10 [Ru               | inning]                   |                   |               |            |
|                                                                                                    |                     |                              |                           | Account           |               |            |
|                                                                                                    |                     |                              |                           | 911111199-9111011 |               |            |
|                                                                                                    |                     |                              |                           |                   |               |            |
|                                                                                                    |                     |                              |                           |                   |               |            |
|                                                                                                    |                     |                              |                           |                   |               |            |
|                                                                                                    | <b>—</b>            |                              | N 41                      | CL.               |               |            |
|                                                                                                    |                     | sian in witr                 | 1 iviicros(               | JTC               |               |            |
|                                                                                                    |                     | 9                            |                           |                   |               |            |
|                                                                                                    |                     | Work or school a             | account                   |                   |               |            |
|                                                                                                    |                     |                              |                           |                   |               |            |
|                                                                                                    |                     |                              |                           |                   |               |            |
|                                                                                                    |                     |                              |                           |                   |               |            |
| and the second second second second second second second second second second second second second second second |                     | @nersonalmicrosoftsoftware   | uciedu                    | ×                 |               |            |
|                                                                                                    |                     | .epersonalinierosonsonware.  | I                         |                   |               |            |
|                                                                                                    |                     |                              |                           |                   |               |            |
|                                                                                                    |                     | Which account sho            | uld I use?                |                   |               |            |
|                                                                                                    | Sign in with the us | ername and password that you | Luse with Office 365 or ( | other husiness    |               |            |
|                                                                                                    | Sign in marche as   | services from Mic            | rosoft.                   |                   |               |            |
|                                                                                                    |                     |                              |                           |                   |               |            |
|                                                                                                    |                     |                              |                           |                   |               |            |
|                                                                                                    |                     |                              |                           |                   |               |            |
|                                                                                                    |                     |                              |                           |                   |               |            |
|                                                                                                    |                     |                              |                           |                   |               |            |
|                                                                                                    |                     |                              |                           |                   |               |            |
|                                                                                                    |                     |                              |                           |                   |               |            |
|                                                                                                    |                     |                              |                           |                   |               |            |
|                                                                                                    |                     |                              |                           |                   |               |            |
|                                                                                                    |                     |                              |                           |                   |               |            |
|                                                                                                    |                     |                              |                           |                   |               |            |
|                                                                                                    |                     |                              |                           |                   |               |            |
| Domain join instead                                                                                              | Privacy & cookies   | Terms of use                 |                           |                   | Next          |            |
|                                                                                                    |                     |                              |                           |                   |               |            |
|                                                                                                    |                     |                              |                           |                   |               |            |
| C+ L                                                                                                    |                     |                              |                           |                   |               | <b>(</b> ) |
|                                                                                                    |                     |                              |                           | 2 💿 🖳 📕 🖉         | ) 🔲 🖻 🔐 🚺 🕥 💽 | Left #     |

### Enter the **Password** and click **next**.

|                   | Win                    | dows 10 [Running]                 |                                                  |              |
|-------------------|------------------------|-----------------------------------|--------------------------------------------------|--------------|
| ÷                 |                        | Acco                              |                                                  |              |
|                   |                        |                                   |                                                  |              |
|                   | Enter yo               | our password                      |                                                  |              |
|                   |                        |                                   |                                                  |              |
|                   | Enter the password for | @personalmicrosoftsoftware.uci.ed |                                                  |              |
| $\longrightarrow$ | •••••                  | 0                                 | N                                                |              |
|                   | Forgotten password?    |                                   |                                                  |              |
|                   |                        |                                   |                                                  |              |
|                   |                        |                                   |                                                  |              |
|                   |                        | Ň                                 |                                                  |              |
|                   |                        | 7                                 |                                                  |              |
|                   |                        |                                   |                                                  |              |
|                   |                        |                                   |                                                  |              |
|                   |                        | Ra                                | rk Nevt                                          |              |
|                   |                        |                                   | INCAL                                            |              |
| or 6              |                        |                                   |                                                  | ■ <b>4</b> » |
|                   |                        |                                   | 2 (a) (b) (c) (c) (c) (c) (c) (c) (c) (c) (c) (c | 🛃 Left 🕷     |

8. A couple of additional steps you will see in the process.

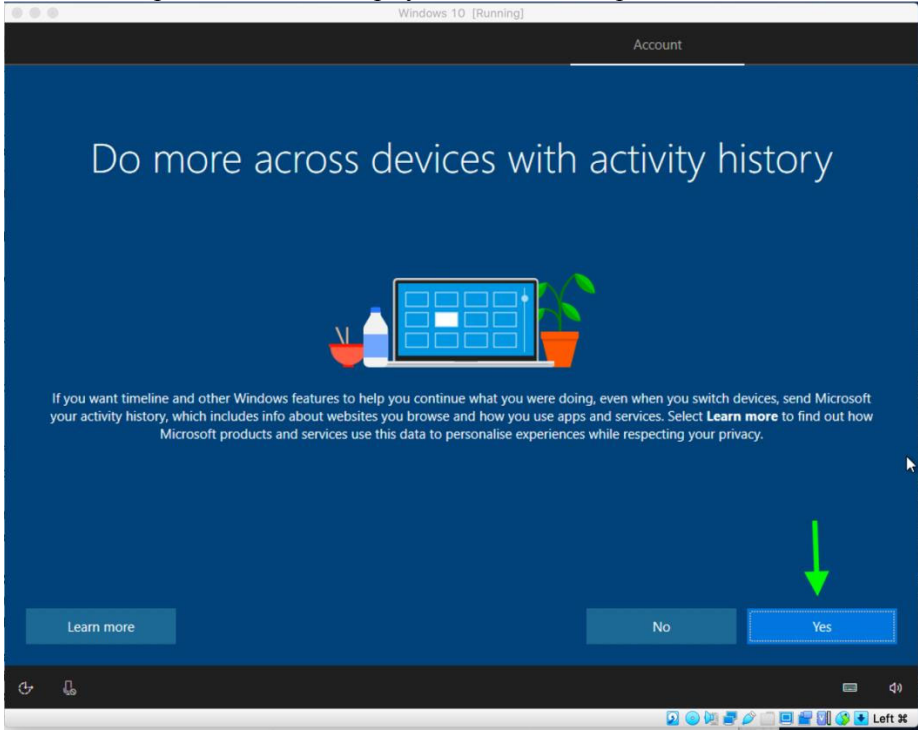

# Accept the Privacy Setting.

| ÷                                                                                                    | Services                                                                                                    |
|----------------------------------------------------------------------------------------------------|----------------------------------------------------------------------------------------------------|
| Choose privacy set<br>Microsoft puts you in control of your privacy. Choose your settings,<br>t                                                                                                    | tings for your device<br>then select 'Accept' to save them. You can change these settings at any<br>ime.                                                                                                    |
| Online speech recognition<br>Use your voice for dictation and to talk to Cortana and other apps that<br>use Windows cloud-based speech recognition. Send Microsoft your<br>voice data to help improve our speech services. | Location<br>Get location-based experiences like directions and weather. Let<br>Windows and apps request your location and allow Microsoft to use<br>your location data to improve location services.                                                                        |
| Find my device<br>Turn on Find my device and use your device's location data to help<br>you find your device if you lose it. You must sign in to Windows with<br>your Microsoft account to use this feature.               | Diagnostic data<br>Send all Basic diagnostic data, along with info about the websites you<br>browse and how you use apps and features, plus additional info about<br>device health, device activity and enhanced error reporting.                                           |
| Yes Inking & typing Send inking and typing data to Microsoft to improve the language recognition and suggestion capabilities of apps and services running on Windows. Yes                                                  | Full Tailored experiences Let Microsoft offer you tailored experiences based on the diagnostic data you have chosen (either Basic or Full). Tailored experiences mean personalised tips, ads and recommendations to enhance Microsoft products and services for your needs. |
|                                                                                                    | Learn more Accept                                                                                                    |
| ( <del>7</del> )                                                                                                    | 🤤 🤉 q)<br>2 🕒 🎘 🧬 🖉 🚍 🖉 🚺 🔇 C Left X                                                                                                    |

9. Click on set up PIN

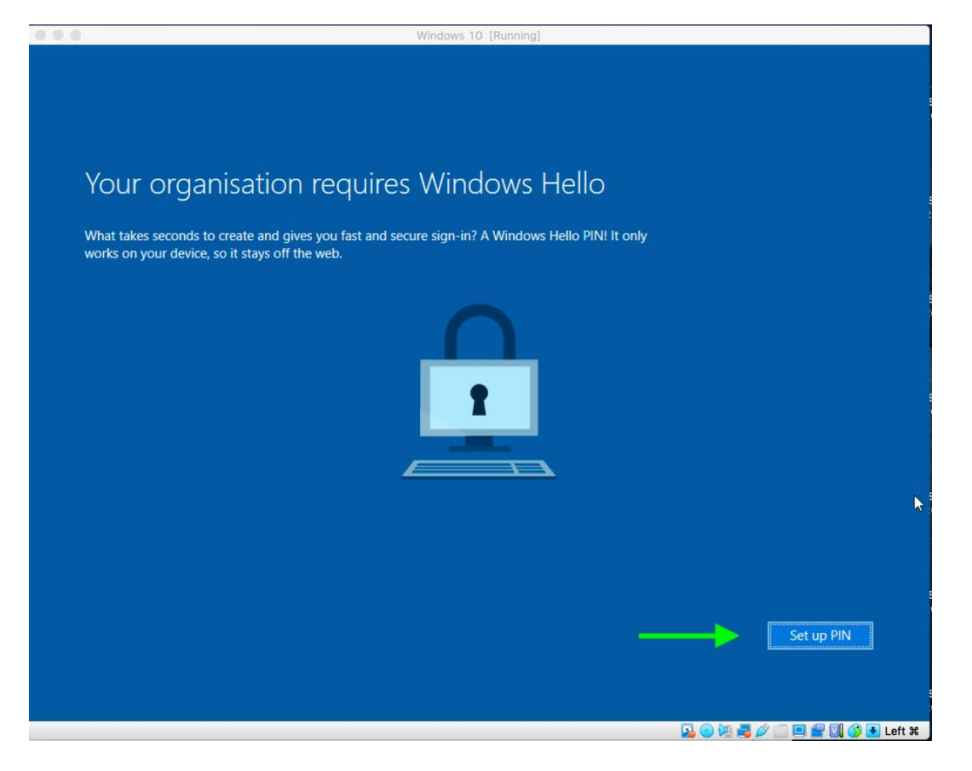

With your UCI Microsoft account press next.

| 000 | Windows 10 [Running]                              |    |
|-----|---------------------------------------------------|----|
|     |                                                   |    |
|     |                                                   |    |
|     | ×                                                 |    |
|     | <u>^</u>                                          |    |
|     |                                                   |    |
|     |                                                   |    |
|     |                                                   |    |
|     |                                                   |    |
|     |                                                   |    |
|     |                                                   |    |
|     |                                                   |    |
|     |                                                   |    |
|     | Microsoft                                         |    |
|     |                                                   |    |
|     | @personalmicrosoftsoftware.uci.edu                |    |
|     | More information required                         |    |
|     | Veux exercise tion manda many information to loss |    |
|     | your account secure                               |    |
|     | Lies a different account                          |    |
|     |                                                   |    |
|     |                                                   |    |
|     | <u>Next</u>                                       |    |
|     |                                                   |    |
|     |                                                   |    |
|     |                                                   |    |
|     |                                                   |    |
|     |                                                   |    |
|     |                                                   |    |
|     | Terms of use Privacy & cookies ••••               |    |
|     |                                                   |    |
|     |                                                   |    |
|     |                                                   |    |
|     |                                                   | 94 |
|     |                                                   | 40 |

You need to enter your phone number for Additional Security Verification and then click next.

| 0.0 | Windows 10 [Running]                                                                                                |   |          |
|-----|----------------------------------------------------------------------------------------------------|---|----------|
|     |                                                                                                    |   |          |
|     |                                                                                                    | × |          |
|     | Microsoft                                                                                                    |   |          |
|     |                                                                                                    |   |          |
|     | Additional security verification                                                                                    |   |          |
|     |                                                                                                    |   |          |
|     | Secure your account by adding phone verification to your password. View video to know how to secure your<br>account |   |          |
|     |                                                                                                    |   | <b>⊳</b> |
|     | Step 1: How should we contact you?                                                                                  |   |          |
|     | Authentication phone                                                                                                |   |          |
|     | United States (+1)                                                                                                  |   |          |
|     | Method                                                                                                    |   |          |
|     | O Send me a code by text message                                                                                    |   |          |
|     | Call me                                                                                                    |   |          |
|     |                                                                                                    |   |          |
|     | Next                                                                                                    |   |          |
|     | Your phone numbers will only be used for account security. Standard telephone and SMS charges will apply.           | 2 |          |
|     |                                                                                                    |   |          |
|     | ©2020 Microsoft Legal   Privacy                                                                                     |   |          |
|     |                                                                                                    |   |          |
|     |                                                                                                    |   |          |
|     |                                                                                                    |   |          |
|     |                                                                                                    |   |          |

Enter the verification code you received on your phone and click on Verify.

| Additional security verification Secure your account by adding phone verification to your password. View video to know how to secure your account Secure Year a text message to your phone on When you receive the verification code, enter it here Cancel Cancel Cecure Private Private Priva                                                                                                    | oft.                                                                                              | ×    |
|----------------------------------------------------------------------------------------------------|---------------------------------------------------------------------------------------------------|------|
| Step 2: We've sent a text message to your phone on .<br>When you receive the verification code, enter it here<br>Cancel Verify<br>Quertify<br>Quertify<br>Qu | ditional security verification                                                                    | JT . |
| Cancel Verify<br>©<br>©<br>©<br>©<br>©                                                                                                    | 2: We've sent a text message to your phone on<br>you receive the verification code, enter it here |      |
| Cancel Verify                                                                                                    |                                                                                                   |      |
| ©2020 Microsoft Legal   Privacy                                                                                                    | Cancel Verify                                                                                     |      |
|                                                                                                    | Microsoft Legal   Privacy                                                                         |      |

Set the **PIN** number and click on **OK**.

|   | Windows 10 [Running]                                                                                                    |              |
|---|----------------------------------------------------------------------------------------------------|--------------|
|   |                                                                                                    |              |
|   | Windows Security         Set up a PIN         Create a PIN to use instead of passwords. Having a PIN material easier to sign in to your device, apps and services.         Image: Create a PIN to use instead of passwords. Having a PIN material easier to sign in to your device, apps and services.         Image: Create a PIN to use instead of passwords. Having a PIN material easier to sign in to your device, apps and services.         Image: Create a PIN to use instead of passwords. Having a PIN material easier to sign in to your device, apps and services.         Image: Create a PIN to use instead of passwords.         Image: Create a PIN to use instead of passwords.         Image: Create a PIN to use instea PIN to use in | ×<br>akes it |
| > | OK Cancel                                                                                                    |              |

10. You are all set, click on OK.

| $\bullet \bullet \bullet$ |                                    | Windows 10 [Running] |           |                    |
|---------------------------|------------------------------------|----------------------|-----------|--------------------|
|                           |                                    |                      |           |                    |
|                           |                                    |                      |           |                    |
|                           |                                    |                      |           |                    |
|                           |                                    |                      |           |                    |
|                           | All set!                           |                      |           |                    |
|                           | You can sign in with your PIN now. |                      |           |                    |
|                           |                                    |                      |           |                    |
|                           |                                    |                      |           |                    |
|                           |                                    |                      |           |                    |
|                           |                                    |                      |           |                    |
|                           |                                    |                      |           |                    |
|                           |                                    |                      |           |                    |
|                           |                                    |                      |           |                    |
|                           |                                    |                      |           |                    |
|                           |                                    |                      |           |                    |
|                           |                                    |                      |           |                    |
|                           |                                    |                      |           |                    |
|                           |                                    |                      |           |                    |
|                           |                                    |                      |           |                    |
|                           |                                    |                      |           |                    |
|                           |                                    |                      | D 💿 🕅 🗖 ( | 🕉 🗐 🖶 🕼 🚱 🔍 Left X |
|                           |                                    |                      |           |                    |

You will now be entered to Windows Desktop.

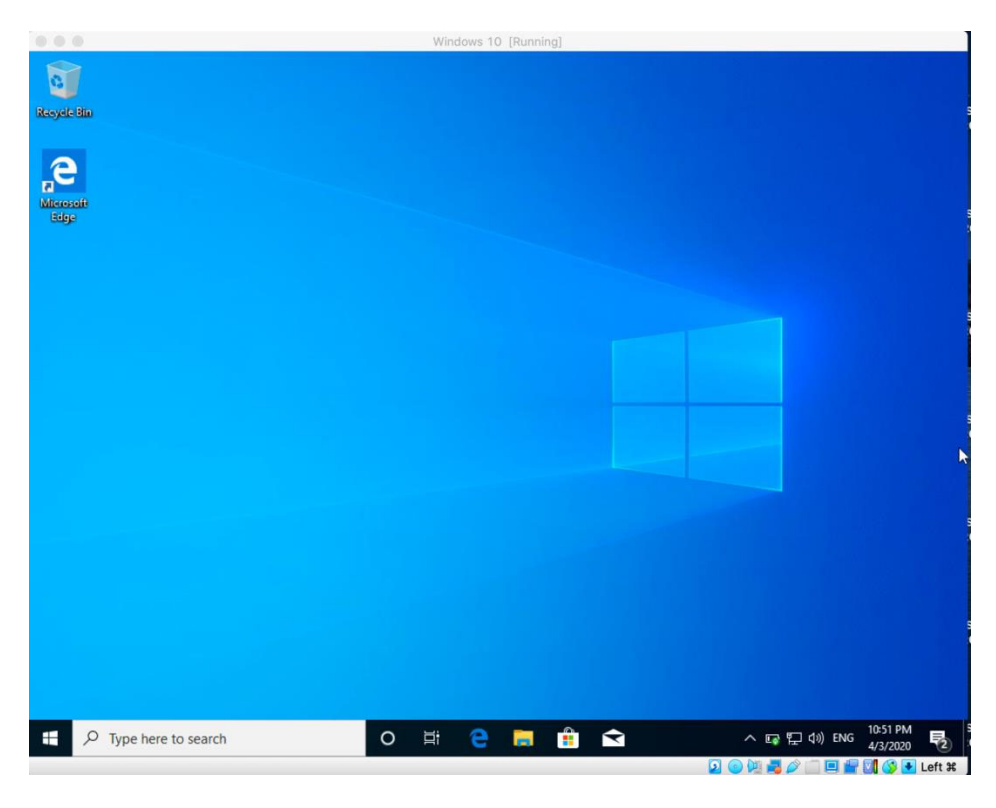

You have accomplished so far.  $\bigcirc$  let's start the last step.

## **Installing Office 365**

1. You already have the Microsoft account. Go to <u>https://www.office.com</u> and enter with your username and password. You can see **Install Office** on the upper right-hand corner of the page.

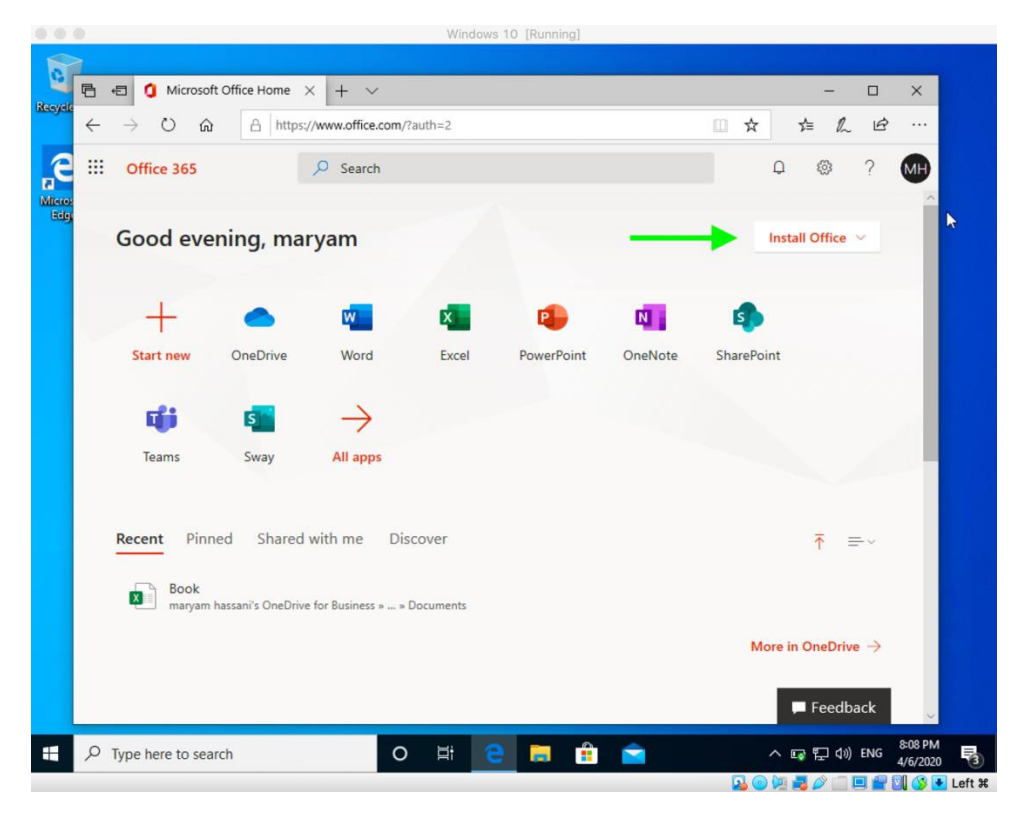

2. Click on "Install Office" and choose Office 365 apps.

| Recycle     | 6 0                             | Microsoft Office        | Home ×              | + ~            |                               |           |               |                                                                    |                                    | -                       |                 | ×                   |        |
|-------------|---------------------------------|-------------------------|---------------------|----------------|-------------------------------|-----------|---------------|--------------------------------------------------------------------|------------------------------------|-------------------------|-----------------|---------------------|--------|
|             | $\leftrightarrow \rightarrow c$ | )                       | https://w           | ww.office.com  | /?auth=2                      |           |               |                                                                    | ☆                                  | t= l~                   | Ŀ               | ••••                |        |
| E<br>Micros | ::: Office                      | 365                     | ۶                   | Search         |                               | _         |               |                                                                    | Q                                  | 0                       | ?               | <b>M</b>            |        |
| Edg         | Good                            | evening                 | , <mark>mary</mark> | am             |                               | -         |               |                                                                    | Inst                               | tall Office             | ~               |                     |        |
|             | +                               |                         |                     | w              | ×                             | •         | ¥             | Office 365 apps<br>Includes Outlook, C<br>Word, Excel, Power       | )neDrive for<br>Point, and m       | Business,<br>tore.      |                 |                     | k      |
|             | Start                           | new One                 | Drive               | Word           | Excel                         | PowerPoir | $\rightarrow$ | Other install opti<br>Select a different la<br>apps available with | ions<br>nguage or i<br>your subscr | nstall other<br>iption. |                 |                     |        |
|             | <b>T</b> ean                    | ns Sv                   | vay                 | →<br>All apps  |                               |           |               |                                                                    |                                    |                         |                 | 4                   |        |
|             | Recent                          | Pinned                  | Shared wi           | th me D        | iscover                       |           |               |                                                                    |                                    |                         | -~              |                     |        |
|             | X                               | Book<br>maryam hassani' | OneDrive fo         | r Business » : | <ul> <li>Documents</li> </ul> |           |               |                                                                    |                                    |                         |                 |                     |        |
|             |                                 |                         |                     |                |                               |           |               |                                                                    | More i                             | n OneDriv               | $e \rightarrow$ |                     |        |
|             |                                 |                         |                     |                |                               |           |               |                                                                    |                                    | 🖵 Feedb                 | ack             | ~                   |        |
| -           |                                 | e to search             |                     | C              | ) ți                          | е 🗖       | Ê             |                                                                    | ^                                  | 📭 🖳 🕬                   | ENG             | 8:08 PM<br>4/6/2020 | 3      |
|             |                                 |                         |                     |                |                               |           |               |                                                                    |                                    |                         |                 | 1 🚯 💽               | Left # |

3. You can now click on "Run".

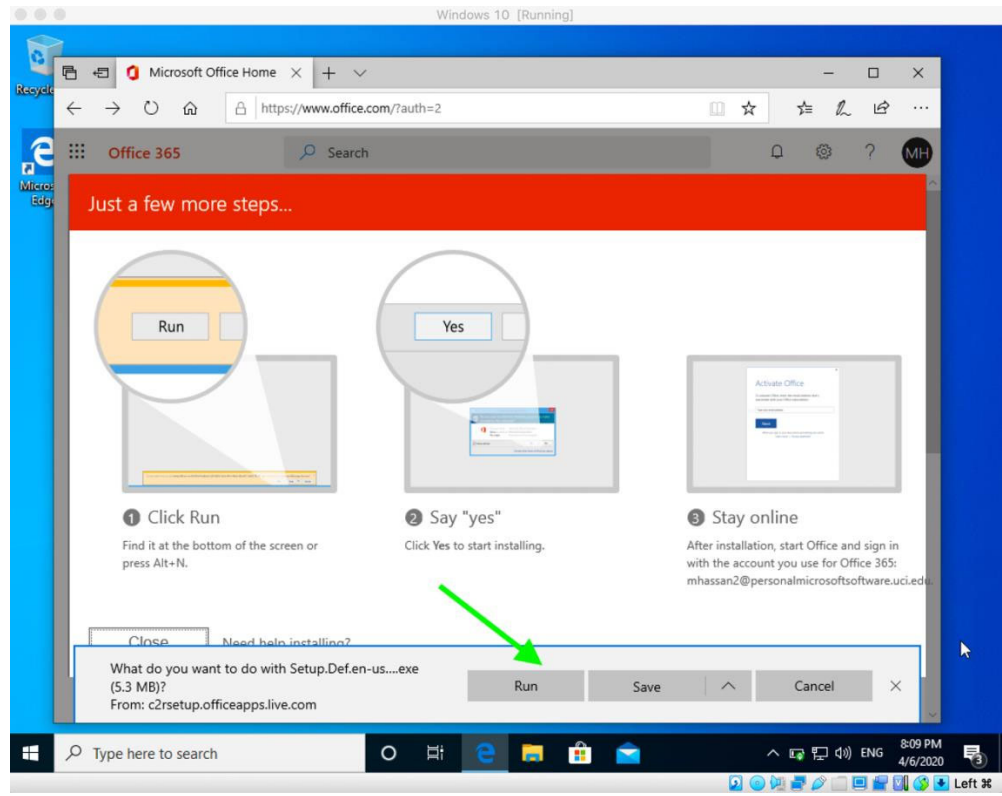

4. Click on YES to allow installation process of Office 365.

| Windows 10 [Running]                      |                    |
|-------------------------------------------|--------------------|
|                                           |                    |
|                                           |                    |
|                                           |                    |
|                                           |                    |
|                                           |                    |
|                                           |                    |
|                                           |                    |
| User Account Control X                    |                    |
| Do you want to allow this app to make     |                    |
| changes to your device?                   |                    |
|                                           |                    |
| Microsoft Office                          |                    |
|                                           |                    |
| Verified publisher: Microsoft Corporation |                    |
| File origin: Hard drive on this computer  |                    |
| Show more details                         |                    |
| Yes No                                    |                    |
|                                           |                    |
|                                           |                    |
|                                           |                    |
|                                           |                    |
|                                           |                    |
|                                           |                    |
|                                           | ENG                |
|                                           |                    |
|                                           |                    |
| 😣 🔘 🖳 🚅 🖉                                 | 📖 🖳 🔚 🛄 🌍 💌 Left 🕊 |

It will automatically start installing.

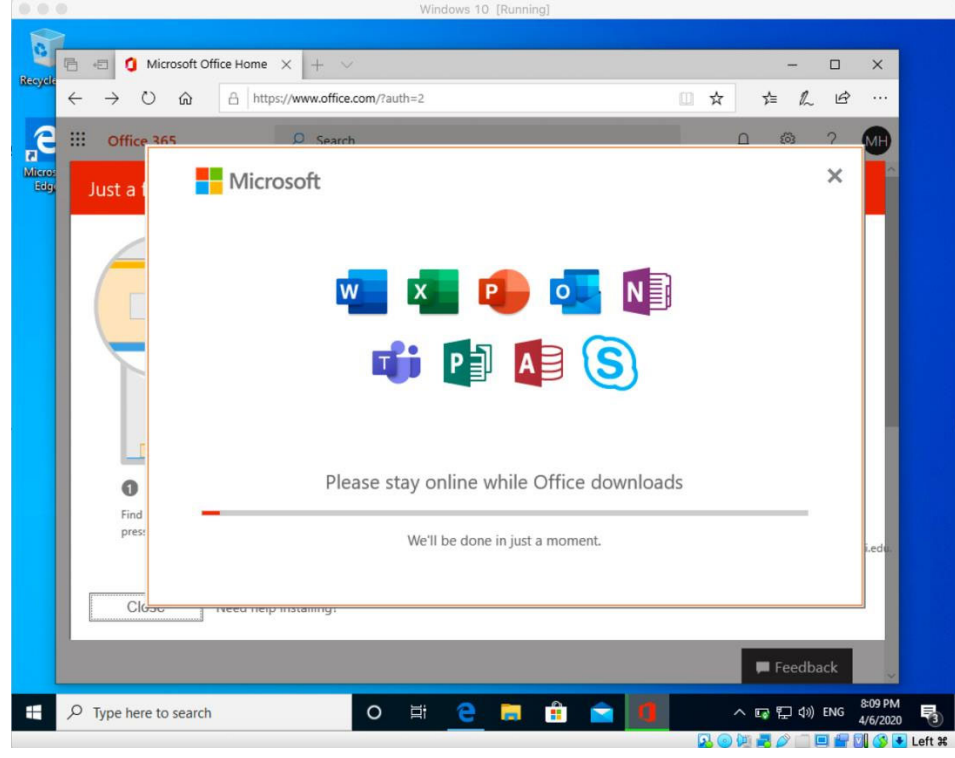

Click on Close when done.

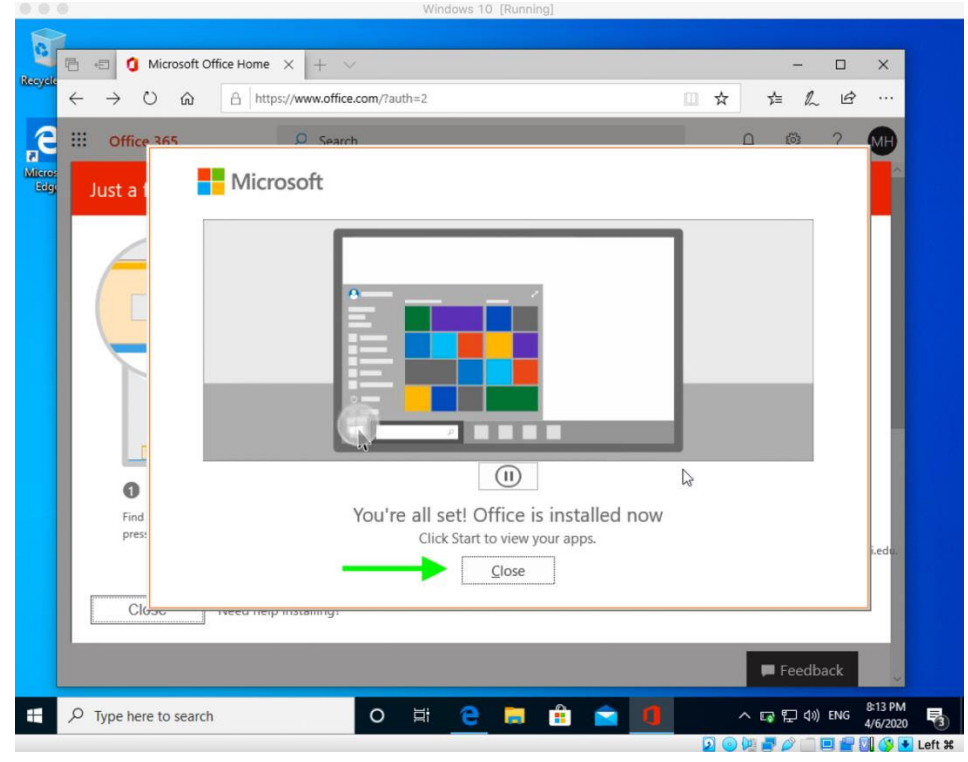

5. You can access Excel from "Windows Menu" on the bottom left-hand of the screen.

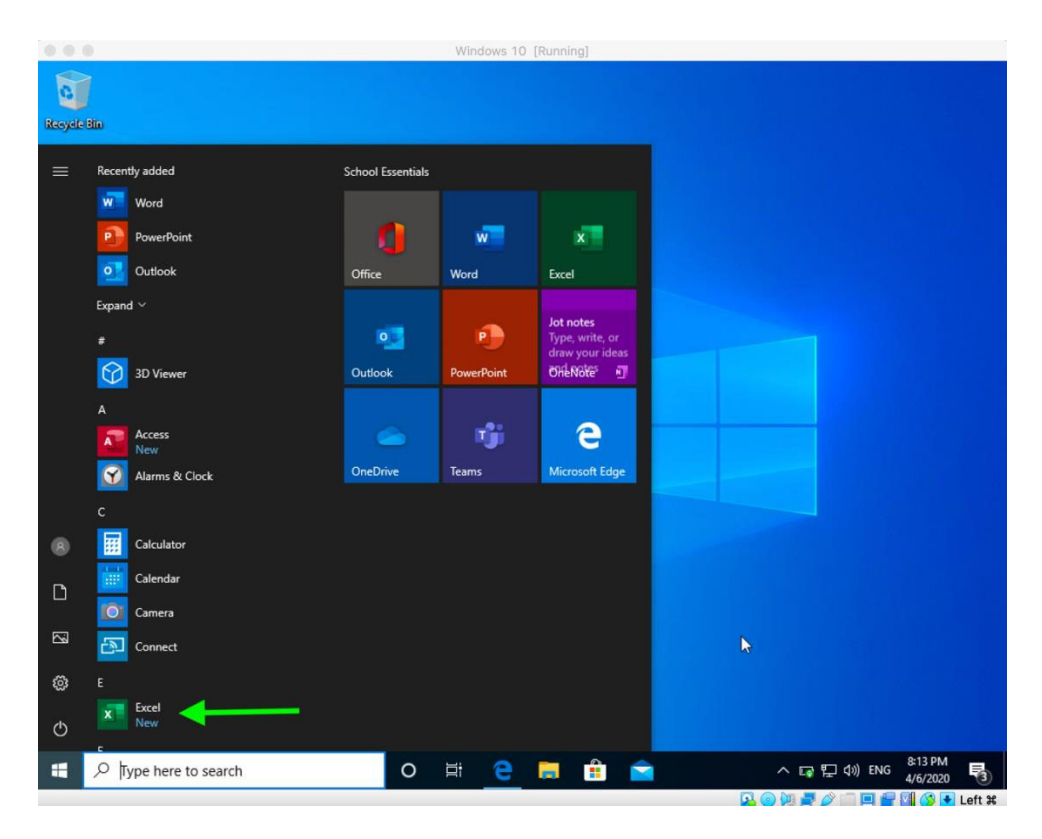

6. Welcome to Excel, you can access the "Formula Evaluation" tool as shown below.

| AutoSave 🤇                                       |                                        |                                                                                 |                            |                                                     |      | Bi                                                     | ook1 - Exc | el       |       | man                                                                             | yam hassa | ini MH     | æ               | - •                      | ×      |
|--------------------------------------------------|----------------------------------------|---------------------------------------------------------------------------------|----------------------------|-----------------------------------------------------|------|--------------------------------------------------------|------------|----------|-------|---------------------------------------------------------------------------------|-----------|------------|-----------------|--------------------------|--------|
| File Hor                                         | ne Inser                               | t Page                                                                          | Layout                     | Formulas                                            | Data | Review                                                 | View       | Help     | ₽ Sea | rch                                                                             |           |            | 🖻 Share         | Con                      | nments |
| $\int_{\text{Insert}} \sum_{R \in \mathbb{R}} A$ | utoSum 👻<br>ecently Used<br>inancial * | <ul> <li>Logica</li> <li>Text *</li> <li>Date 8</li> <li>Function Li</li> </ul> | il *<br>k Time *<br>ibrary | Lookup & Reference * Math & Trig * More Functions * |      | Name<br>Manager Create from Selection<br>Defined Names |            |          | ion 💦 | En Trace Precedents<br>☐ Trace Dependents<br>∰ Remove Arrows →<br>Formula Auror |           |            | tch Ca<br>dow 0 | Calculation<br>Options + |        |
| A1                                               | * I X                                  | ~ 1                                                                             | fx                         |                                                     |      |                                                        |            |          |       |                                                                                 | _         |            |                 |                          |        |
| A                                                | В                                      | С                                                                               | D                          | E                                                   | F    | G                                                      | Н          | 1        | J     | к                                                                               | L         | M          | N               | 0                        | 2      |
|                                                  |                                        |                                                                                 |                            |                                                     |      |                                                        |            |          |       |                                                                                 | _         | -          |                 |                          | _      |
| 3                                                |                                        |                                                                                 |                            |                                                     |      |                                                        |            |          |       |                                                                                 |           |            |                 |                          |        |
| 4                                                |                                        |                                                                                 |                            |                                                     |      |                                                        |            |          |       |                                                                                 | -         | -          |                 |                          |        |
| 5                                                |                                        |                                                                                 |                            |                                                     |      |                                                        |            |          |       |                                                                                 |           |            |                 |                          |        |
| 6                                                |                                        |                                                                                 |                            |                                                     |      |                                                        |            |          |       |                                                                                 |           |            |                 |                          |        |
| 7                                                |                                        |                                                                                 |                            |                                                     |      |                                                        |            |          |       |                                                                                 |           |            |                 |                          |        |
| 8                                                |                                        |                                                                                 |                            |                                                     |      |                                                        |            |          |       |                                                                                 |           |            |                 |                          |        |
| 9                                                |                                        |                                                                                 |                            |                                                     |      |                                                        |            |          |       |                                                                                 |           |            |                 |                          |        |
| 0                                                |                                        |                                                                                 |                            |                                                     |      |                                                        |            |          |       |                                                                                 |           |            |                 |                          |        |
| 2                                                |                                        |                                                                                 |                            |                                                     |      |                                                        |            |          |       |                                                                                 |           |            |                 |                          |        |
| 3                                                |                                        |                                                                                 |                            |                                                     |      |                                                        |            |          |       |                                                                                 |           |            |                 |                          |        |
| 4                                                |                                        |                                                                                 |                            |                                                     |      |                                                        |            |          |       |                                                                                 |           |            |                 |                          |        |
| 5                                                |                                        |                                                                                 |                            |                                                     |      |                                                        |            |          |       |                                                                                 |           |            |                 |                          |        |
| 16                                               |                                        |                                                                                 |                            |                                                     |      |                                                        |            |          |       |                                                                                 |           |            |                 |                          |        |
| 17                                               |                                        |                                                                                 |                            |                                                     |      |                                                        |            |          |       |                                                                                 |           |            |                 |                          |        |
| 18                                               |                                        |                                                                                 |                            |                                                     |      |                                                        |            |          |       |                                                                                 |           |            |                 |                          |        |
| 9                                                |                                        |                                                                                 |                            |                                                     |      |                                                        |            |          |       |                                                                                 |           |            |                 |                          |        |
| 10                                               |                                        |                                                                                 |                            |                                                     |      |                                                        |            |          |       |                                                                                 |           |            |                 |                          |        |
| 1                                                |                                        |                                                                                 |                            |                                                     |      |                                                        |            |          |       |                                                                                 |           |            |                 |                          |        |
| 2                                                |                                        |                                                                                 |                            |                                                     |      |                                                        |            |          |       |                                                                                 |           |            |                 |                          |        |
| <                                                | Sheet1                                 | $\oplus$                                                                        |                            |                                                     |      |                                                        |            |          | -     |                                                                                 |           |            |                 |                          | Þ      |
| Ready                                            |                                        |                                                                                 |                            |                                                     |      |                                                        |            |          |       |                                                                                 |           | <b>D E</b> |                 | - 1                      | -+ 100 |
| E 2                                              | Type here t                            | o search                                                                        |                            |                                                     | 0    | Ħ                                                      | e .        | <b>•</b> |       | ×                                                                               | 3         | ^ 🖬 🖫      | ] (1)) EN(      | 8:14 PM                  |        |

You are good to go. Enjoy.